BA 174C/07/en/01.98 No. 50088699 Software version 1.0 or later

# *liquisys* CUM 252 Transmitter for Turbidity and Solids Content

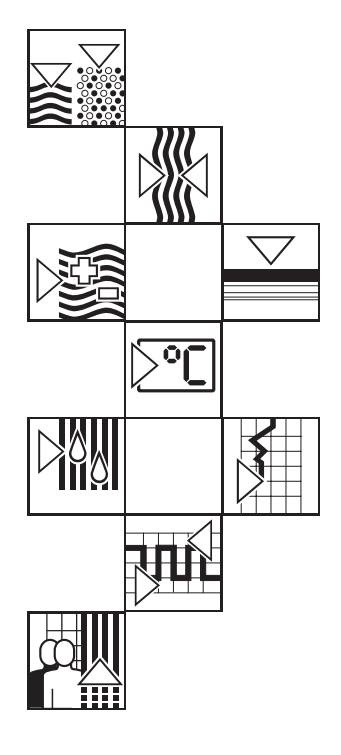

**Operating Instructions**  $\otimes$  $\otimes$ ENDRESS+HAUSER MEAS τυ (85 ~ 205° + REL1 REL2 E  $\otimes$  $\otimes$ <u>-</u>  $\otimes$  $\otimes$ 

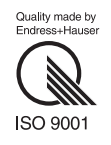

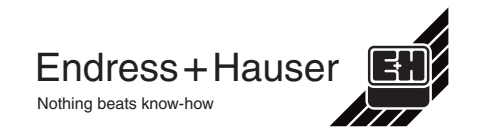

| Please familiarise yourself with the instrument before you take any other steps:                                                                                                    |  |
|----------------------------------------------------------------------------------------------------|--|
| General information                                                                                                    |  |
| Safety     Safety     Sa |  |
| ⇔ Ⅲ       3                                                                                                    |  |
| You wish to install and start up the instrument.<br>The required steps are described in these chapters:                                                                                                    |  |
| Installation First start-up                                                                                                    |  |
| You wish to operate or reconfigure the instrument.<br>The operating concept is explained in these chapters:                                                                                                    |  |
| 6 Operation                                                                                                    |  |
| <b>1</b> Instrument configuration                                                                                                    |  |
|                                                                                                    |  |
|                                                                                                    |  |
| Need help with problems or maintenance?                                                                                                    |  |
| Diagnostics                                                                                                    |  |
| 9 Maintenance and service                                                                                                    |  |
| See the back cover for a fold-out overview of the menu structure.                                                                                                    |  |

# **Table of contents**

| 1    | General information              |
|------|----------------------------------|
| 1.1  | Symbols used                     |
| 1.2  | Conformity statement             |
| 2    | Safety                           |
| 2.1  | Intended use                     |
| 2.2  | General safety notes             |
| 2.3  | Safety devices                   |
| 3    | Instrument description           |
| 3.1  | Areas of application             |
| 3.2  | Measuring system                 |
| 3.3  | Essential features               |
| 3.4  | Instrument variants              |
| 3.5  | Accessories                      |
| 4    | Installation                     |
| 4.1  | Storage and transport            |
| 4.2  | Unpacking                        |
| 4.3  | Mounting                         |
| 4.4  | Connection                       |
| 4.5  | Packaging and disposal           |
| 5    | First start-up                   |
| 6    | Operation                        |
| 6.1  | Operator interface               |
| 6.2  | Display elements                 |
| 6.3  | Key functions                    |
| 6.4  | Operating concept                |
| 6.5  | Operation example                |
| 6.6  | Auto / manual operating mode     |
| 7    | Instrument configuration         |
| 7.1  | Measuring point configuration    |
| 7.2  | Limit contactor configuration,   |
| 7.3  | Current output range selection   |
| 7.4  | General Instrument configuration |
| 7.5  |                                  |
| 7.0  |                                  |
| 1.1  |                                  |
| 8    | Diagnostics                      |
| 0.1  | Limit alami                      |
| 0.2  | EIIOIS                           |
| 0.0  |                                  |
| 9    |                                  |
| 9.1  | Uteaning                         |
| 9.2  | nepai                            |
| 10 1 | Appendix                         |
| 10.1 | 160111110a1 Uata                 |
| 10.2 |                                  |

Endress+Hauser

1

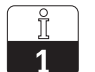

General information

# **1** General information

# 1.1 Symbols used

# Warning:

This symbol alerts to hazards which may cause serious injuries as well as damage to the instrument, measuring system or other equipment if ignored.

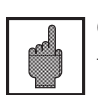

# Caution:

This symbol alerts to possible malfunction due to operator error.

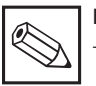

# Note:

This symbol indicates important items of information.

# 1.2 Conformity statement

The Liquisys CUM 252 measuring transmitter has been developed and manufactured in accordance with the applicable European standards and directives.

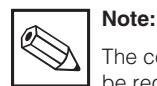

The corresponding certificate of conformity may be requested from Endress+Hauser.

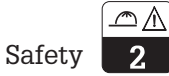

# 2 Safety

#### 2.1 Intended use

The measuring transmitter Liquisys CUM 252 is a field-tested and reliable measurement device for determining turbidity or solids concentration. It is equipped with two current outputs and two switched outputs for connection to automated process controllers.

#### 2.2 General safety notes

Warning:

 $\Delta$  Operation of the device in a manner other than as described in these operating instructions may lead to unsafe and improper functioning of the measuring system.

#### Installation, start-up, operation

The Liquisys CUM 252 instrument has been designed for safe operation according to the state of the art in engineering and in keeping with the applicable regulations and EC directives; see "Technical data". However, if used improperly or other than for the intended purpose, it may pose a hazard, e.g. due to improper connection.

Installation, electrical connection, start-up, operation and maintenance of the measuring system must therefore be performed exclusively by trained specialists authorised by the system operator. This personnel must have read and understood these operating instructions and must adhere to them.

#### 2.3 Safety devices

#### • Access code:

Unauthorised access to the calibration and configuration data of the measuring transmitter is effectively prevented by access codes. The instrument settings can be read at any time without entry of an access code.

• Alarm function:

Continuous violation of the limit settings, sensor failure or process-related problems will activate an alarm. This condition is indicated by an LED on the control panel and via a switched output. The alarm contact has been designed as a fail-safe switch, i.e. the alarm condition will be immediately signalled in case of a power failure (requires two separate current supply circuits). The alarm contact is also activated by internal system errors (see 8.2).

Data protection:

The instrument configuration is retained even after a power failure.

#### Immunity to interference:

This instrument is protected against interference, such as pulse-shaped transients, high frequency and electrostatic discharges, according to the applicable European standards. This is, however, only the case for instruments connected as outlined in these operating instructions.

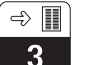

Instrument description

# 3 Instrument description

#### 3.1 Areas of application

The measuring transmitter Liquisys CUM 252 is an excellent choice for measuring and control tasks in the following areas of application:

- Sewage treatment plants, solids concentration measurement
- Effluent treatment
- Water treatment and water monitoring
- Drinking water
- Surface water (rivers, lakes, dams, ocean)
- Service water
- Indirect discharge
- Water recycling

### 3.2 Measuring system

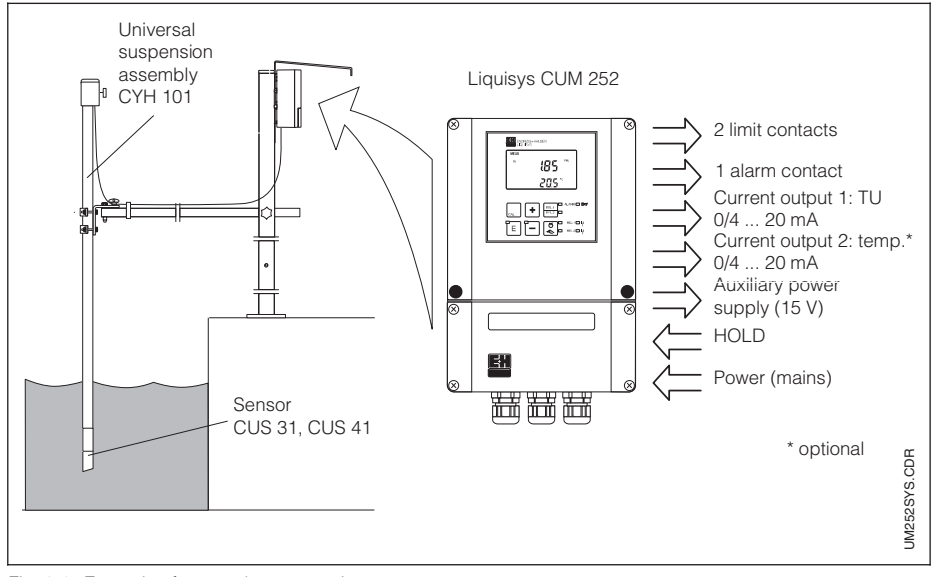

Fig. 3.1 Example of a complete measuring system

#### Instrument description

d) 🔳

#### A typical measuring system comprises:

- a CUS 31 or CUS 41 sensor with an integrated temperature sensor
- an appropriate immersion, flow or retractable assembly
- an extension cable (shielded standard cable / 2  $\times$  2 wires, twisted pair) with junction box VBM if necessary
- the Liquisys CUM 252 measuring transmitter

#### 3.3 Essential features

- Field housing with protection type IP 65
- Measuring ranges 0 ... 9999 FNU, 0 ... 3000/9999 ppm, 0 ... 3/300 g/l, 0 ... 200% (depending on sensor and sample)
- Temperature measuring range -5.0 ... + 70.0 °C
- Easy to read, two-line display
- Simple configuration with only three keys
- Configuration protected by access code
- Quick calibration using the "CAL" key
- Two switched outputs which can be configured as limit contacts
- One contact which can be configured as a spray cleaning contact
- One switched output for alarm signalling in cases of limit violation
- Two current outputs with selectable measurement range, switchable between 0 ... 20 or 4 ... 20 mA proportional (switching affects both outputs)
- Automatic "hold" function to "freeze" the current outputs and switched outputs during calibration, configuration and cleaning
- "Hold" function can be controlled via a galvanically separated input using an external or internal auxiliary voltage
- Interference-free communication with the sensor via digital interface
- Wiper control via digital interface

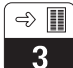

Instrument description

#### 3.4 Instrument variants

| Order code                                                                                                    |  |  |
|----------------------------------------------------------------------------------------------------|--|--|
| Version / measuring range                                                                                                    |  |  |
| <ul> <li>TU Turbidity / solids content measuring transmitter</li> <li>in PC/ABS protection housing, 247 × 170 × 115 mm (H × W × D),</li> <li>2-line display, protection type IP 65</li> <li>Application units FNU, ppm, g/l and % or % DM</li> </ul> |  |  |
| Power supply                                                                                                    |  |  |
| 0 Power supply: 230 V AC                                                                                                    |  |  |
| 1 Power supply: 115 V AC                                                                                                    |  |  |
| 2 Power supply: 200 V AC                                                                                                    |  |  |
| 3 Power supply: 24 V AC                                                                                                    |  |  |
| 5 Power supply: 100 V AC                                                                                                    |  |  |
| 8 Power supply: 24 V DC                                                                                                    |  |  |
| 9 Special version to customer specifications                                                                                                    |  |  |
|                                                                                                    |  |  |
| Measurement output                                                                                                    |  |  |
| 0 Meas. output: turbidity / solids content (DM)                                                                                                    |  |  |
| i vieas, output: turbidity / solids content and temperature                                                                                                    |  |  |
|                                                                                                    |  |  |
| Additional features                                                                                                    |  |  |
| 10 Base version                                                                                                    |  |  |
| 20 Moisture protection lacquering                                                                                                    |  |  |
| 99 Special version to customer specifications                                                                                                    |  |  |
|                                                                                                    |  |  |
|                                                                                                    |  |  |
|                                                                                                    |  |  |
|                                                                                                    |  |  |

| LIQUISYS turbi                                                                                                    | dity / Trübung                      | CE         |           |
|----------------------------------------------------------------------------------------------------|-------------------------------------|------------|-----------|
| order-code:<br>serial no./SerNr.:                                                                                          | CUM252-TU01<br>123455               | 10<br>0W   |           |
| measuring range/Messbereich:<br>temperature/Temperatur:                                                                    | FNU, ppm<br>-5,070°C                | g/I, %(SS) |           |
| output 1/Ausgang 1:<br>output 2/Ausgang 2:<br>mains/Netz:<br>prot.class/Schutzart: IP 65<br>problemt term filmachungstorme | 0/420 mA<br>0/420 mA<br>230V 50/60H | Iz 7,5 VA  | 129995-46 |

Fig. 3.2 Nameplate of Liquisys CUM 252

You can identify the device variant and the mains supply type by the order code on the nameplate of the instrument.

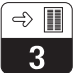

# 3.5 Accessories

#### Sensor

| Туре   | Features                                                                                                    | Areas of application                                                                              |
|--------|----------------------------------------------------------------------------------------------------|---------------------------------------------------------------------------------------------------|
| CUS 31 | Scattered light sensor in all-plastic housing<br>with sapphire windows and perm. attached<br>cable, cable length optionally 7 or 15 m,<br>prot. type IP 68, with integrated temp. sensor | Drinking water,<br>surface water,<br>service water,<br>waste treatment effluent                   |
| CUS 41 | Scattered light sensor in all-plastic housing<br>with sapphire windows and perm. attached<br>cable, cable length optionally 7 or 15 m,<br>prot. type IP 68, with integrated temp. sensor | Solids concentr. meas. in<br>– sewage treatment plants<br>– sedimentation<br>– water conditioning |

### Assemblies

| Туре    | Features                             | Areas of application                                                            |
|---------|--------------------------------------|---------------------------------------------------------------------------------|
| CYH 101 | Universal suspension assembly holder | Installation for immersed                                                       |
| CYA 611 | Immersion assembly                   | operation, e.g. in activated sludge basins                                      |
| CUA 250 | Flow assembly                        | Installation for<br>flow operation                                              |
| CUA 461 | Retractable assembly                 | Installation for<br>in-line operation, e.g.<br>in pipelines or<br>on tank walls |

#### **Cleaning system**

| Туре                                  | Features                                                                                                    | Areas of application              |
|---------------------------------------|----------------------------------------------------------------------------------------------------|-----------------------------------|
| Chemoclean<br>CYR 20                  | Program sequencer for automatic control of<br>cleaning cycles, user-definable weekly<br>program, hold output                                   |                                   |
| Chemoclean<br>CYR 10                  | Injector with drive water and cleaning agent valves                                                                                            |                                   |
| Chemoclean<br>CUR 4                   | Spray head for CUS 31, CUS 41 also in<br>conjunction with suspension or immersion<br>assembly CYH 101 for ½" hose connection,<br>material: PVC | For use with heavily soiled media |
| Spray clean.<br>system for<br>CYA 611 | Spray cleaning set for immersion assembly<br>CYA 611, D16 pressure hose bush connection                                                        |                                   |

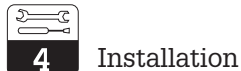

# 4 Installation

#### 4.1 Storage and transport

The packaging material used to store or transport the instrument must provide shock and moisture protection. Optimal protection is provided by the original packaging materials. Conformance with the ambient conditions (see "Technical data") must be assured.

### 4.2 Unpacking

Verify that the contents are undamaged. Inform the post office or freight carrier as well as the supplier of any damage.

Check that the delivery is complete and agrees with the shipping documents and your order:

- Quantity delivered
- Instrument type and version according to the nameplate (see chapter 3.4)
- Accessories
- Operating instructions

#### Included in delivery:

- 1 set of plug-in screw terminals
- 1 × cable gland Pg 7
- 1 × cable gland Pg 16 reduced
- 2 × cable gland Pg 13.5

The cable gland openings in the housing have not been punctured. **Puncture only the openings needed** and leave the cover in place when making the openings to keep the housing as stable as possible.

The post mounting kit is not included in the delivery.

Save the original packaging in case the device must be stored or shipped at a later time.

If you have any questions, please consult your supplier or the Endress+Hauser sales office in your area (see back cover of these operating instructions for addresses).

### 4.3 Mounting

Wall mounting of Liquisys CUM 252 in field housing

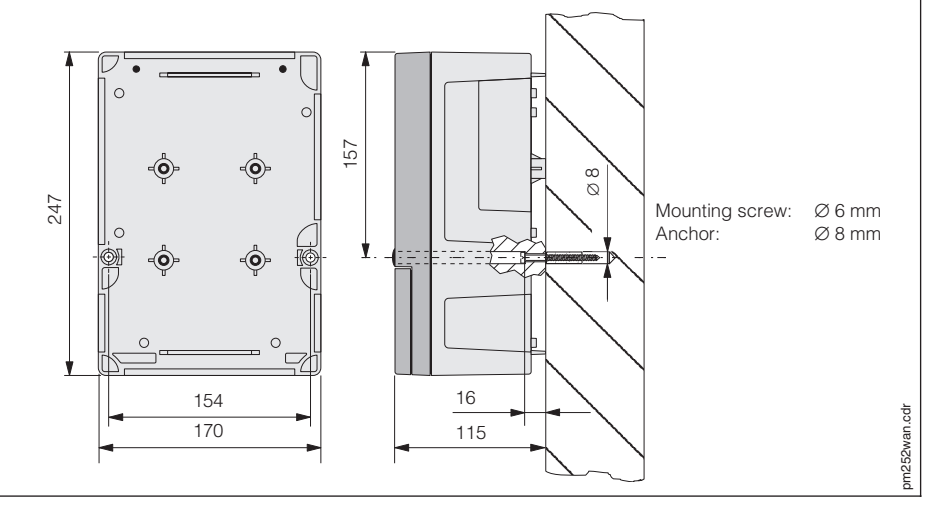

Fig. 4.1 Wall mounting of Liquisys CUM 252

#### Post mounting of Liquisys CUM 252 in field housing (optional)

Additional requirements: post mounting kit (see Mounting accessories). Install the post mounting kit on the rear of the instrument. Installation is possible on horizontal or vertical piping. The maximum pipe diameter is 60 mm (see figure 4.2).

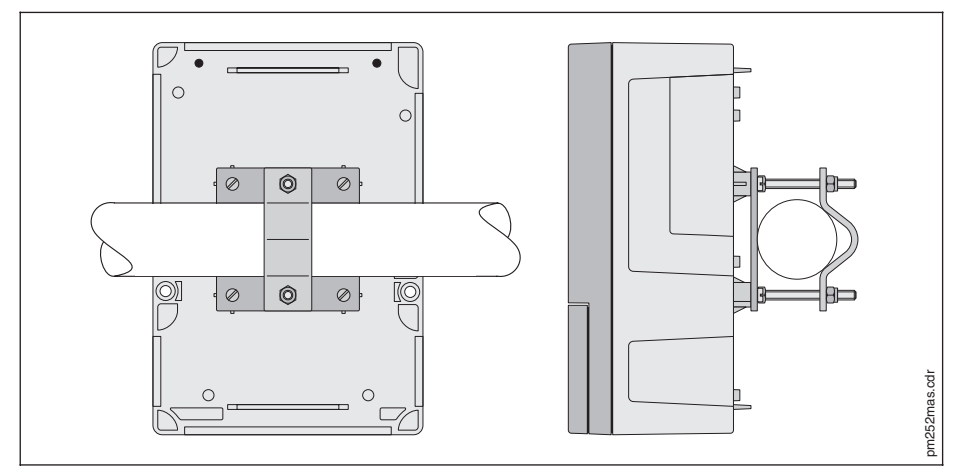

Fig. 4.2 Post mounting of Liquisys CUM 252

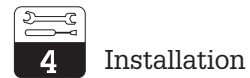

#### Mounting accessories

#### Post mounting kit

Kit for installation of field housing on horizontal or vertical pipes (max.  $\emptyset$  60 mm); Material: stainless steel VA; order no. 50086842

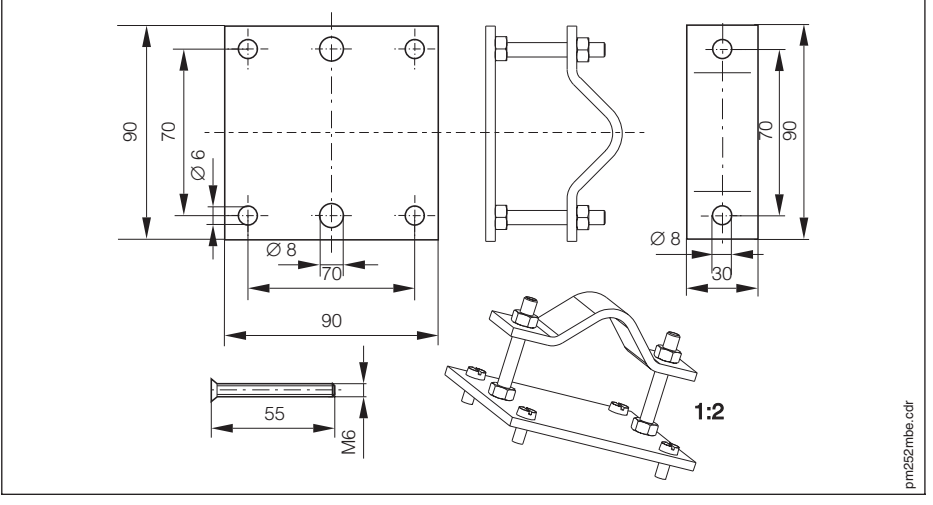

Fig. 4.3 Post mounting kit

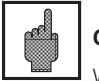

#### Caution:

Weather protection cover CYY 101 (see Mounting accessories) is to be used for outdoor installation. The protection cover is suitable for wall or post mounting.

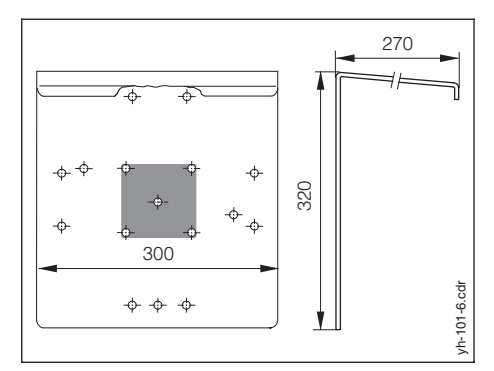

Fig. 4.4 Weather protection cover CYY 101

#### Weather protection cover CYY 101

Weather protection cover for outdoor use of instrument, to be installed on field housing. Dimensions:  $320 \times 300 \times 270$  mm (H × W × D); Material: stainless steel Order no.: CYY101-A

A post mounting kit is not needed when another mounting assembly, e.g. the CYH 101 (cf. page 4), is used.

#### 4.4 Connection

Warning:

- The connection to the mains may only be established by properly trained specialist personnel.
- Do not perform service work on the instrument while the instrument is energised.
- The instrument must be grounded before start-up! •
- A clearly identified mains disconnecting device must be installed close to the • instrument.
- Before connecting the instrument to the mains, make sure the mains voltage • matches the voltage rating on the nameplate.

#### Instrument connections

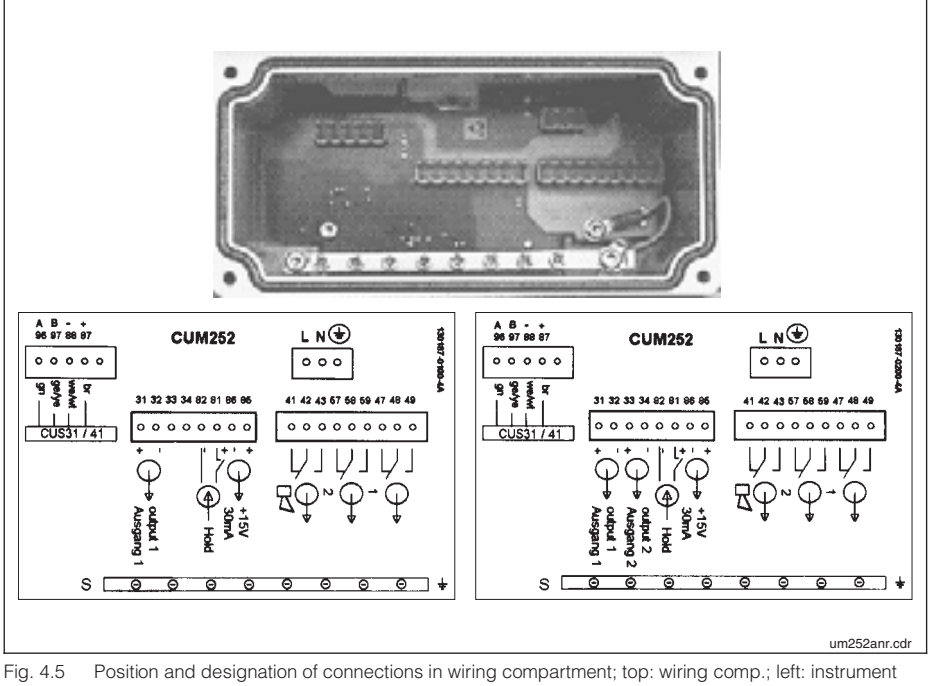

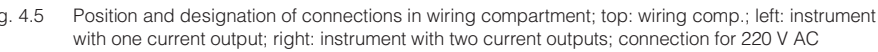

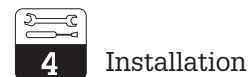

#### **Connection diagram**

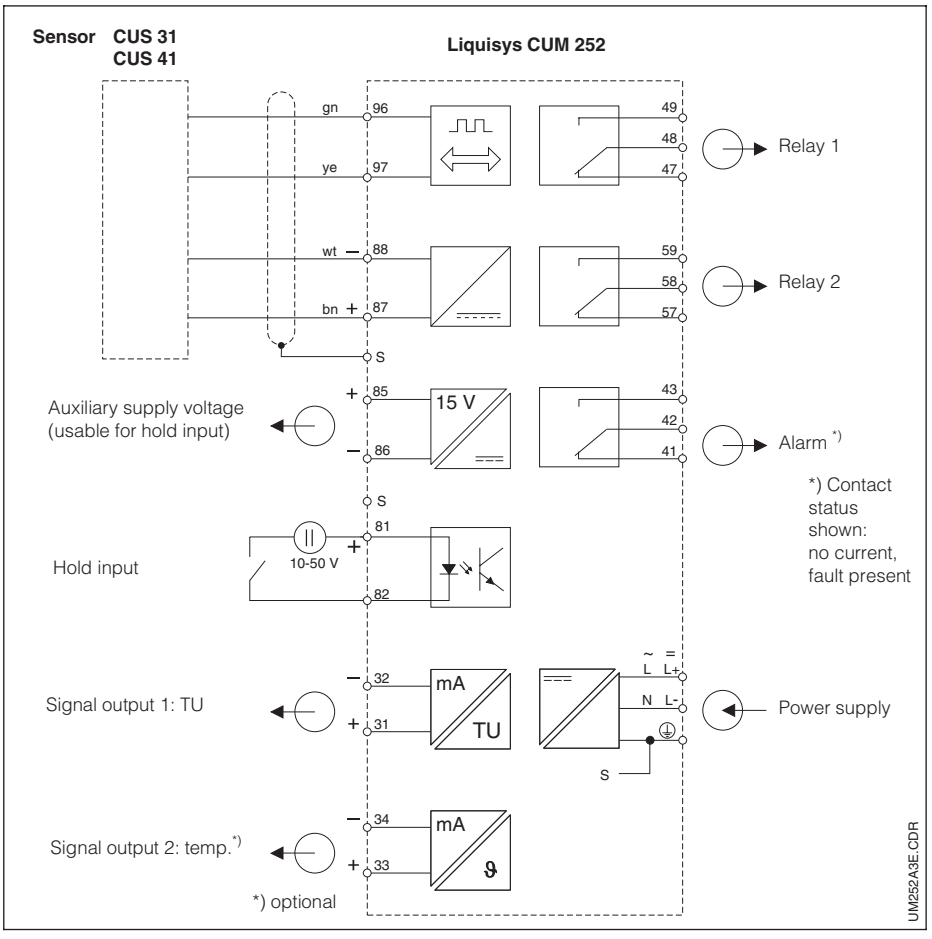

Fig. 4.6 Electrical connection of Liquisys CUM 252

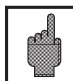

# Caution:

Do not connect the two signal outputs with each other! If you want to connect them both to a PLC with common ground of all inputs, then you must anew isolate one output galvanically.

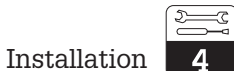

#### Connection of sensor CUS 31 or CUS 41

The sensor is connected via the multi-core measuring cable attached to the sensor. Should it become necessary to extend the measuring cable, use junction box VBM and a shielded twisted pair cable with  $2 \times 2$  wires.

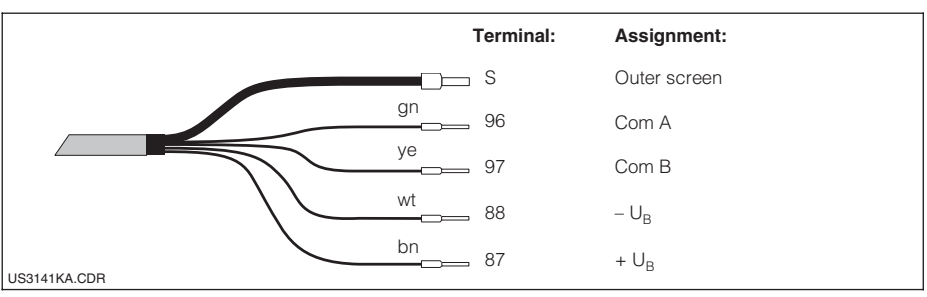

Fig. 4.7 Permanently attached sensor cable on CUS 31, CUS 41

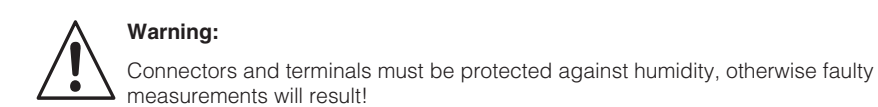

#### **Connection accessories**

#### Junction box VBM

Junction box for measuring cable extension with 10 high-impedance terminals and Pg 13.5 cable glands for cable entry. Material: painted aluminium; protection type: IP 65 Order no.: 50003987

#### Extension cable

 $2 \times 2$ -wire shielded twisted pair cable

#### 4.5 Packaging and disposal

# Packaging

Packaging must provide shock and moisture protection. Optimal protection is provided by the original packaging materials.

#### Disposal

| Note:   |
|---------|
| Electro |
| Diogoc  |

Electronic components to be disposed of are considered special waste! Please observe local regulations for disposal!

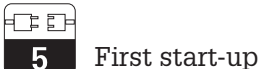

# 5 First start-up

Connect a type CUS 31 or CUS 41 sensor to the CUM 252 transmitter. After power-up, the measuring chain is ready to measure turbidity (in FNU units) without requiring calibration. If you intend to measure the solids concentration in ppm, g/l or %, you should select the measured quantity/unit and the calibration data set after power-up (see chapters 7.1 and 7.4), and then calibrate the sensor if necessary (see chapter 7.6).

### Note:

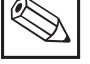

Familiarise yourself with the operation of the measuring instrument before switching it on for the first time!

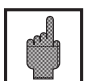

### Caution:

Before power-up, check that all connections have been properly made!

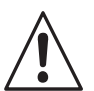

#### Warning:

Before power-up make sure that there is no risk of damage to the system the instrument is a part of; for example, due to valves or pumps that might operate in an uncontrolled manner, etc.

#### Power-up, test

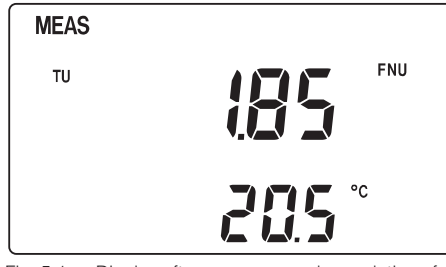

Fig. 5.1 Display after power-up and completion of self-test After power-up, the instrument performs a self-test and then starts up in the measuring mode.

If the display is similar to figure 5.1, the instrument is functioning properly.

The measured values shown on the display may be different.

In order to check the alarm function as well as any connected alarm signalling device, the current supply can be interrupted for a moment. All configuration data will be retained.

The relays can be operated manually for function checks, maintenance work, etc. See chapter 6.6, Auto / manual mode of operation.

÷Ŀ

5

### Factory settings

The following factory settings are active when the instrument is powered up for the first time:

| Type of measurement                                        | Turbidity measurement in FNU                                           |
|------------------------------------------------------------|------------------------------------------------------------------------|
| Temperature offset /<br>turbidity offset                   | 0 °C<br>0 FNU                                                          |
| Limit 1                                                    | 0 FNU                                                                  |
| Contact function, limit contactor 1                        | MIN contact without delay<br>(switches when value drops below limit 1) |
| Limit 2                                                    | 9999 FNU (upper range value, depending on sensor and unit selected)    |
| Contact function, limit contactor 2                        | MAX contact without delay<br>(switches when limit 2 is exceeded)       |
| Current outputs 1 and 2                                    | 4 20 mA                                                                |
| Current output 1: TU value for 4 mA signal current         | 0 FNU                                                                  |
| Current output 1: TU value<br>for 20 mA signal current     | 9999 FNU (upper range value, depending on sensor and unit selected)    |
| Current output 2: temp. value for 4 mA signal current*     | 0°C                                                                    |
| Current output 2: temp. value<br>for 20 mA signal current* | 40 °C                                                                  |
| Filter time constant / filter strength                     | 10 s                                                                   |
| Calibration data set                                       | No. 3                                                                  |
| Wiper control                                              | Off ("oFF")                                                            |

\* On instruments with two current outputs

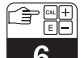

Operation

#### Operation 6

#### 6.1 **Operator interface**

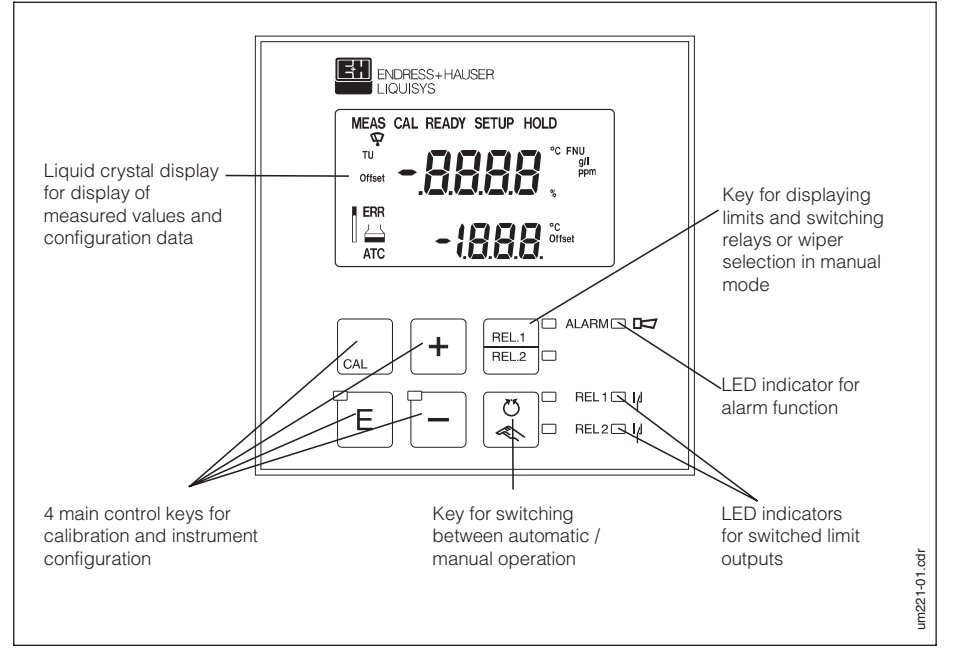

Operating elements of Liquisys CUM 252 Fig. 6.1

#### **Display elements** 6.2

### LED indicators

 $\Box$  Indication for relay controlled in "manual" mode (red LED).

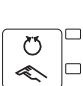

REL.1 REL.2 

Indication for "auto" (green LED) or "manual" (yellow LED) mode.

- REL1D | Indicates the status of relays 1 and 2. LED green: measured value is within permissible limits, relay is inactive.
- REL2 If LED red: measured value is outside of permissible limits, relay is active.
- Alarm indication for continuous limit violation, sensor / process alarm, sensor error, AD converter overflow or system error.

Operation

16

#### Liquid crystal display

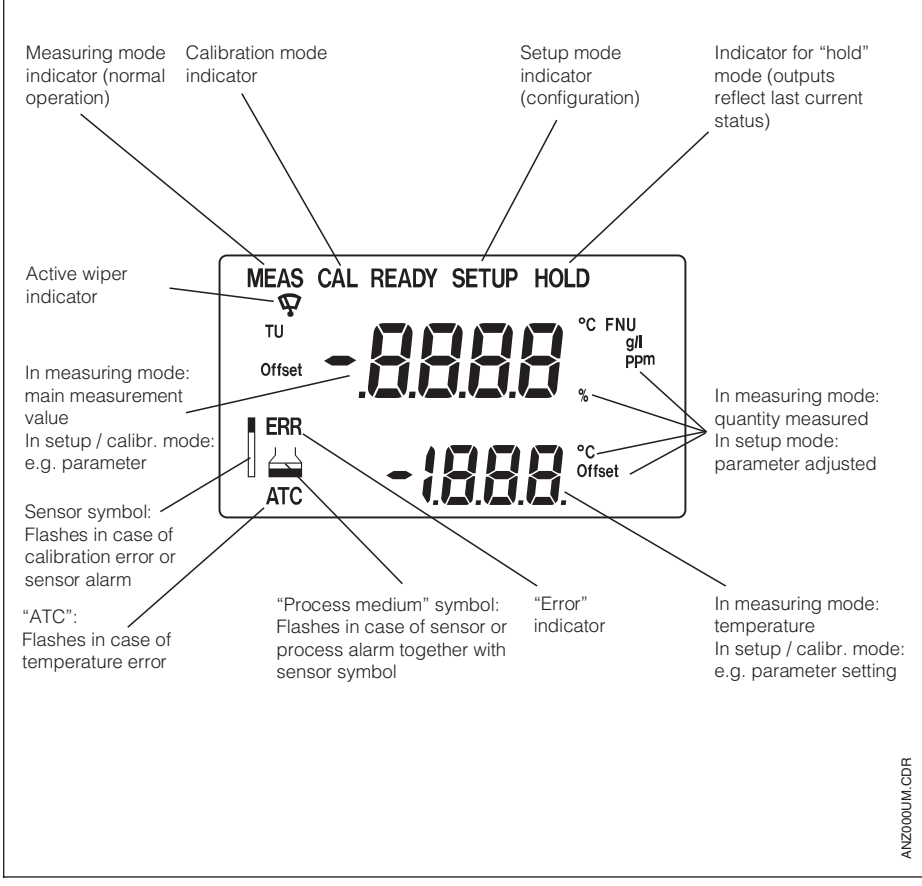

#### Fig. 6.2 Liquid crystal display of Liquisys CUM 252

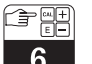

Operation

#### 6.3 Key functions

#### Quick calibration

Press the CAL key and enter the access code for quick calibration (11) to directly access the calibration mode.

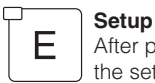

CAL

After pressing the E key and entering the setup code (22), the instrument switches to the setup mode. The E key is further used for:

- selecting the individual functions in setup mode
- saving the data entered in setup mode
- starting calibration

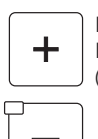

In measuring mode: Relay / wiper operation in "manual" mode. In setup mode: Function group selection, setting of parameters and numerical values (the setting speed increases when the key is held down).

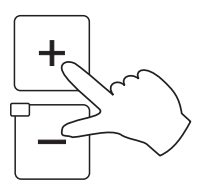

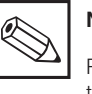

# Note:

Press both keys simultaneously to jump back to the measuring mode.

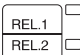

Displays the limits set for the relays in "auto" mode,

switches between relay 1, relay 2 and wiper in "manual" mode.

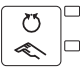

Toggles the relays and the wiper between the "auto" and "manual" modes.

#### 6.4 Operating concept

**Operating modes** 

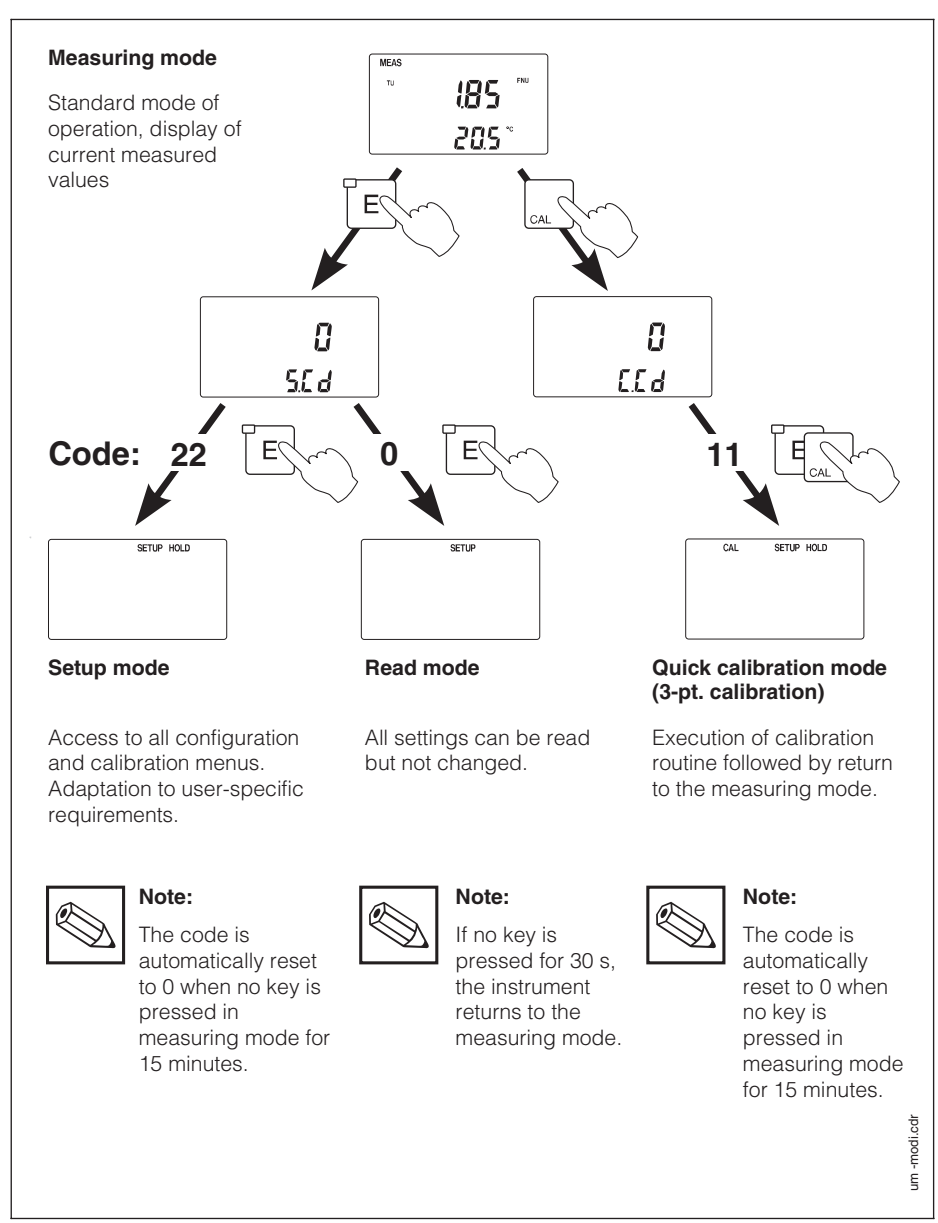

Fig. 6.3 Description of the four operating modes

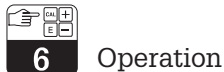

#### Menu structure

The configuration and calibration functions are arranged in a menu structure by function groups.

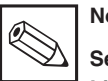

# Note:

See the fold-out back page of these operating instructions for an overview of the Liquisys menu structure.

- The function groups are selected in the setup mode with the "+" and "-" keys.
- The "E" key is used to move from one function to the next within a function group.
- The "+" and "-" keys are used for option selection and editing. Selections must be confirmed . by pressing the "E" key.
- Pressing the "+" and "-" keys at the same time terminates programming and accepts the changes made.

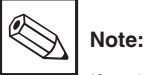

If a change is made but not confirmed by pressing the "E" key, the previous setting is retained.

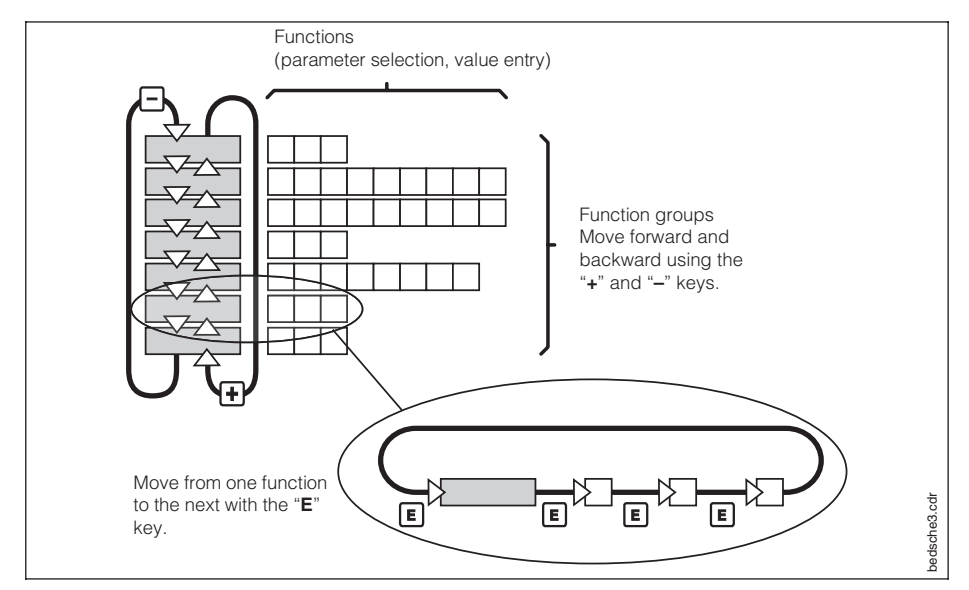

Schematic representation of Liquisys menu structure Fig. 6.4

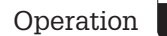

#### Hold function: "freezing" of outputs

The current output is "frozen" in the setup mode and during quick calibration, i.e. the last current value is constantly output. The display shows the "HOLD" message. During automatic operation, all contacts will go to their normal positions. Any alarm delay accumulated will be reset to "0". This function can also be activated externally via a contact input (see chapter 4.4, "Connection").

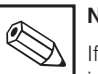

#### Note:

If the hold function is to remain active even after a power failure, the hold contact input is to be used.

#### 6.5 **Operation example**

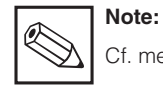

Cf. menu structure on fold-out back page.

Supposing the limit value for relay 2 were to be set to 120 FNU as the switching point using the min. function, you would proceed as follows:

| $\frown$ |  |
|----------|--|
|          |  |
| T        |  |
|          |  |
|          |  |
|          |  |
|          |  |

Select the "Setup Code" field (S.Cd = Setup Code).

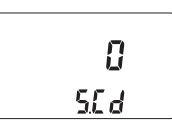

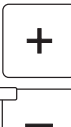

Enter code 22 to access the configuration mode.

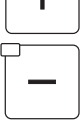

Ε

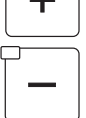

Confirm the code.

The instrument is now in setup mode, and the first function group, "SYS" (system configuration), is selected. The hold function is active.

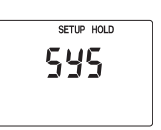

22 5.C d

| 6 Operation                                                                                                 | liquisys CUM 252                        |
|----------------------------------------------------------------------------------------------------|-----------------------------------------|
| Select function group "setpoint 2" (SP 2).                                                                  | SETUP HOLD                              |
| Select the "Set Limit" function.                                                                            | SP2                                     |
| Change the setting, e.g. from 200.0 FNU to 120.0 FNU.                                                       | SETUP HOLD<br>12000<br>592              |
| E Confirm the entry.<br>The instrument advances to the next function.                                       | SETUP HOLD<br><b>H</b> i<br>5 <i>P2</i> |
| Change the factory setting of<br>"Hi" (upper limit = Max Function) to<br>"Lo" (lower limit = Min Function). | SETUP HOLD                              |
| E Confirm the setting.<br>The instrument advances to the next function<br>(HYS = Hysteresis Setting).       |                                         |

| liquisys CUM 252                                                                                                    | Operation 6                                            |
|----------------------------------------------------------------------------------------------------|--------------------------------------------------------|
| Return to the measuring mode by pressing the "+"<br>and "-" keys at the same time.<br>The hold function is deactivated. | νεας<br>ν <b>185</b> <sup>νω</sup><br>205 <sup>°</sup> |
| E Select the "Setup Code" field.                                                                                        | 22<br>50 a                                             |
| <ul> <li>Change the code (to any number) to block the access to the configuration function.</li> </ul>                  | 24<br>50a                                              |
| E Confirm the (blocking) code entry.<br>The instrument returns to the measuring mode.                                   | 24<br>508                                              |
|                                                                                                    | MEAS<br>TU <b>(85</b> FNU                              |

#### 6.6 Auto / manual operating mode

#### 🔟 Auto mode $\heartsuit$

In this mode of operation, the relays are controlled by the measuring transmitter.

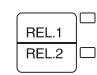

REL.1 REL.2 REL.2 REL.2 REL.2 REL.2 REL.2 REL.2 REL.2 REL.2 REL.2 REL.2 REL.2 REL.2 REL.2 REL.2 REL.2 REL.2 REL.1 REL.2 REL.1 REL.2 REL.2 REL2 REL.2 REL.2 R

205°

# 6 Operation

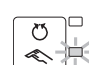

#### Switching to manual mode

The instrument is switched to the manual mode by pressing the Auto / Manual key. In this mode, the relays and a wiper (if present on the sensor) can be switched on and off manually with the "+" and "-" keys. The relay status is shown on the second line of the display.

Press the "REL 1 / REL 2" key to switch among relay 1, relay 2 and the wiper control function.

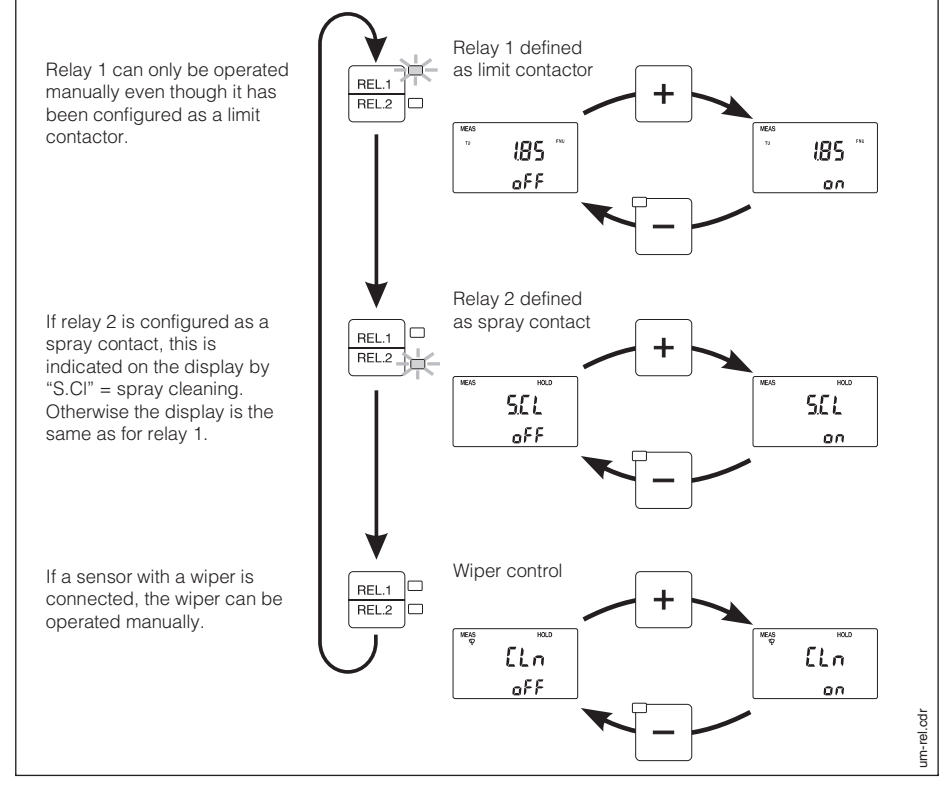

Fig. 6.5 Manual relay and wiper operation

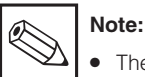

The manual mode must be enabled by entering setup code "22".

- The current operating mode setting is retained even in the event of a power failure.
- The manual mode has precedence over an external hold request.

# 7 Instrument configuration

# 7.1 Measuring point configuration 595

This function group is used to select the measured quantity (application range) and to configure the relay and cleaning functions.

| Field                                                                                                    | Selection / range                                                                                                    | Display                       | Info                                                                                                    |
|----------------------------------------------------------------------------------------------------|----------------------------------------------------------------------------------------------------|-------------------------------|----------------------------------------------------------------------------------------------------|
| Selects the quantity<br>measured and unit<br>(turb = turbidity)<br>(Conc = concentration<br>= solids concentration)<br>(APL = application<br>= application range)                           | Turbidity:<br>0 9999 FNU<br>Concentration:<br>0 3000/9999 ppm,<br>0 3/300 g/l<br>0 200%<br><b>Default:</b><br>0 9999 FNU | setup Hold<br>Fru<br>RPL      | The measuring<br>range depends<br>on the sensor<br>selected. The<br>display shows the<br>corresponding<br>unit symbol.                    |
| Display of sensor type<br>connected to measuring<br>transmitter                                                                                                    | CUS 31<br>or<br>CUS 41<br>or<br>no sensor<br>connected                                                                   | SETUP HOLD<br>- 3  -<br>[ 115 | This setting is<br>merely displayed<br>and cannot be<br>changed.                                                                          |
| Selection of configuration<br>for relay 1 and relay 2<br>(oFF = no function of relays)<br>(LC = limit contact<br>= limit contactor)<br>(SC = spray cleaning<br>= spray cleaning contact)    | Relay 1 / relay 2<br>oFF<br>LC LC<br>LC SC<br>— SC<br>Default: LC.LC                                                     | SETUP HOLD<br>LLLL<br>LYP     | If the relay<br>configuration is<br>"oFF", "—.SC" or<br>"LC.SC", the<br>function groups<br>for limit 1 and/or 2<br>cannot be<br>accessed. |
| Selects the normally closed /<br>normally open relay function<br>(rEL = relay function)<br>(dEEn = deenergized<br>= normally closed contact)<br>(En = energized<br>= normally open contact) | dEEn<br>En<br><b>Default:</b> dEEn                                                                                       | setup HOLD<br>dEEn<br>rEL     | This setting<br>affects both<br>relays.                                                                                                   |
| Activation / deactivation<br>of wiper control<br>(on = wiper control on)<br>(oFF = wiper control off)<br>(CLn = cleaner = wiper)                                                            | on<br>oFF<br>Default: oFF                                                                                                | SETUP HOLD<br>OFF<br>ELn      | If the spray<br>cleaning contact<br>and wiper are<br>deactivated, the<br>following<br>functions are not<br>accessible.                    |

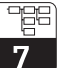

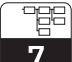

# Instrument configuration

# liquisys CUM 252

| Field                                                                                                    | Selection / range                     | Display                   | Info                                                                                    |
|----------------------------------------------------------------------------------------------------|---------------------------------------|---------------------------|-----------------------------------------------------------------------------------------|
| Entry of cleaning time<br>for wiper and spray cleaning<br>system<br>(On.t = cleaning time<br>= period during which wiper<br>and/or spray cleaning<br>system is/are activated) | 3 600 s<br><b>Default:</b> 30 s       | SETUP HOLD<br>30<br>Ont   | These fields are<br>not shown when<br>the wiper and<br>spray cleaning<br>system are not |
| Entry of pause between two<br>cleaning intervals<br>(OF.t = pause between the<br>end and beginning of a<br>cleaning interval)                                                 | 1 1440 min<br><b>Default:</b> 119 min | setup Hold<br>II9<br>OF.L | activated.<br>The measured<br>value is not<br>updated during<br>cleaning.               |
| Entry of HOLD time after<br>cleaning<br>(CL.H = clean HOLD<br>= time after cleaning during<br>which the HOLD state is to<br>remain active)                                    | 0 300 s<br><b>Default:</b> 0 s        | SETUP HOLD                | The wiper<br>symbol is<br>displayed during<br>wiper cleaning.                           |

The figure below shows the relationships among cleaning time, pause (off time) and clean HOLD time.

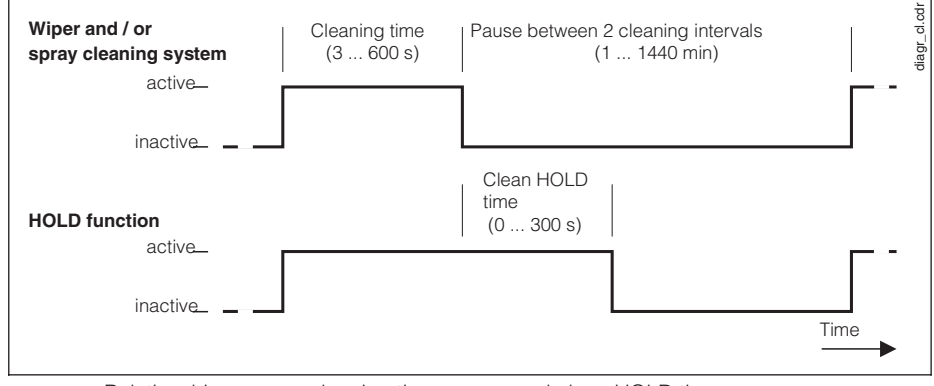

Fig. 7.1 Relationships among cleaning time, pause and clean HOLD time

<u>1</u>

7

# 1,5P 2

**7.2 Limit contactor configuration SP I, SP Z** These function groups are used to configure the limit parameters. Programming for limits 1 and 2 is the same and is therefore only described once.

#### Characteristic of limit contactors

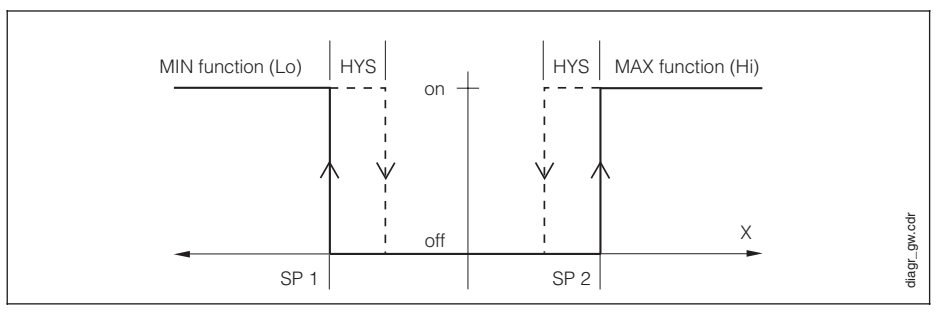

Fig. 7.2 Characteristic of limit contactors (HYS = hysteresis, SP = setpoint, x = measured value)

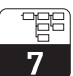

# Instrument configuration

# liquisys CUM 252

| Field                                                                                                    | Selection / range                                                                                                    | Display                                                                                    | Info                                                                                                    |
|----------------------------------------------------------------------------------------------------|----------------------------------------------------------------------------------------------------|--------------------------------------------------------------------------------------------|----------------------------------------------------------------------------------------------------|
| Entry of limit for limit<br>contactor 1 / 2, depending<br>on measuring range<br>selected, in FNU, ppm,<br>g/l, %<br>(SP1 = setpoint 1<br>= limit 1)<br>(SP2 = setpoint 2<br>= limit 2)     | 0 upper range<br>value<br><b>Default:</b><br>Limit 1:<br>0.00 FNU, ppm,<br>g/l or %<br>Limit 2:<br>upper range<br>value in FNU,<br>ppm, g/l or %        | SETUP HOLD<br>SP 1<br>SP 1<br>SETUP HOLD<br>SETUP HOLD<br>SETUP HOLD<br>SETUP HOLD<br>SP 2 |                                                                                                    |
| Defines the contact function<br>(Lo = MIN contact, activated<br>when value drops below<br>limit)<br>(Hi = MAX contact,<br>activated when limit is<br>exceeded)<br>(SP 1 / 2 = limit 1 / 2) | Lo<br>Hi<br><b>Default:</b><br>Limit 1: Lo<br>Limit 2: Hi                                                                                               | SETUP HOLD<br>LO<br>SP 1<br>SETUP HOLD<br>H,<br>SP2                                        | All possible<br>combinations of<br>the two contacts<br>(Lo/Lo, Lo/Hi,<br>Hi/Lo and Hi/Hi)<br>can be selected. |
| Defines the hysteresis for<br>limit contactor 1 / 2 in<br>FNU, ppm, g/l or %<br>depending on measured<br>quantity selected<br>See figure 7.1 for effect<br>(HYS = hysteresis)              | 0.00 99.99<br>FNU<br>0.00 99.99 ppm<br>0.0 99.9 g/l<br>0.0 99.9%<br><b>Default:</b> 1.0 FNU,<br>10.00 ppm, 1.0 g/l<br>or 1.0% dep. on<br>meas. quantity | SETUP HOLD<br>FILD<br>HYS                                                                  |                                                                                                    |
| Sets the pickup delay for<br>limit contactor relays<br>(On.d = On delay<br>= pickup delay)                                                                                                 | 0 2000 s<br><b>Default:</b><br>0 s                                                                                                    | SETUP HOLD<br>D<br>Dnd                                                                     |                                                                                                    |
| Sets the dropout delay for<br>limit contactor relays<br>(OF.d = Off delay<br>= dropout delay)                                                                                              | 0 2000 s<br><b>Default:</b><br>0 s                                                                                                    | SETUP HOLD                                                                                 |                                                                                                    |

### Instrument configuration

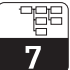

# 7.3 Current output range selection

| Field                                                                                                    | Selection / range                                                                                                    | Display                                                                  | Info                                                                  |
|----------------------------------------------------------------------------------------------------|----------------------------------------------------------------------------------------------------|--------------------------------------------------------------------------|-----------------------------------------------------------------------|
| Toggles the lower current<br>output limit between 0 and<br>4 mA                                                                                                    | 0 – 20 mA<br>4 – 20 mA                                                                                                    | SETUP HOLD                                                               |                                                                       |
| (out = current output)                                                                                                    | Default: 4 – 20 mA                                                                                                    | out                                                                      |                                                                       |
| <b>Current output 1:</b><br>Entry of turbidity or solids<br>concentration value for 0 or<br>4 mA (depending on lower<br>range setting)<br>(r. 0 = value for 0 mA with<br>0–20 mA)<br>(r. 4 = value for 4 mA with<br>4–20 mA) | 0 9999 FNU<br>0 9999 ppm<br>0 300 g/l<br>0 200%<br>depending on meas.<br>range selected<br><b>Default:</b><br>0.00 FNU; 0.00 ppm<br>0.0 g/l; 0.0%      | SETUP HOLD<br>THU<br>FNU<br>FNU<br>FNU<br>FNU<br>FNU<br>FNU<br>FNU<br>FN | Difference<br>between 0/4<br>and 20 mA<br>values must<br>be at least  |
| Current output 1:<br>Entry of turbidity or solids<br>concentration value for<br>20 mA<br>(r.20 = value for 20 mA)                                                                                                    | 0 9999 FNU<br>0 9999 ppm<br>0 300 g/l<br>0 200%<br>depending on meas.<br>range selected<br><b>Default:</b><br>9999 FNU; 9999 ppm;<br>300.0 g/l; 200.0% | CLON 4UT38                                                               | Δ0.1 FNU,<br>Δ10 ppm,<br>Δ1 g/l or<br>Δ0.1%.                          |
| <b>Current output 2 (option):</b><br>Entry of temperature<br>value for 0 or 4 mA<br>(depending on lower range<br>setting)                                                                                                    | Temp. measurement:<br>-5.0 +70 °C<br>Default: 0 °C                                                                                                    | SETUP HOLD                                                               | °C symbol<br>appears on<br>display.<br>Difference<br>between 0/4      |
| <b>Current output 2 (option):</b><br>Entry of temperature<br>value for 20 mA.                                                                                                    | Temp. measurement:<br>-5.0 +70 °C<br>Default: 40 °C                                                                                                    | setup Hold<br>4000 °°<br>r.20                                            | and 20 mA<br>values must<br>be at least<br>10% of MR,<br>i.e. 7.5 °C. |

# Note:

Q

Falling assignments are possible (e.g. 4 mA  $\rightarrow$  100 FNU, 20 mA  $\rightarrow$  50 FNU). The difference must not be less than the values specified in the table.

If outside the display range, the message "Ur" (underrange) or "Or" (overrange) appears on the display.

-66 Instrument configuration 7

liquisys CUM 252

# **7.4 General instrument configuration**

| Field                                                                                                    | Selection / range                                                                             | Display                                                                                                    | Info                                                                               |
|----------------------------------------------------------------------------------------------------|-----------------------------------------------------------------------------------------------|----------------------------------------------------------------------------------------------------|------------------------------------------------------------------------------------|
| Entry of filter time T of the<br>floating measured value filter<br>with PT1 behaviour, step<br>response: $k \cdot (1 - e^{-t/T})$<br>(fiL = filter time)           | 0 120 s<br><b>Default:</b> 10 s                                                               | SETUP HOLD                                                                                                    |                                                                                    |
| Determines the alarm delay<br>between the violation of a limit<br>and the activation of the alarm<br>relay.<br>(AL.d = alarm delay)                                | 0 2000 s<br>Default: 0 s                                                                      | SETUP HOLD<br>D<br>RL.d                                                                                                    |                                                                                    |
| Defines the alarm relay as a<br>steady or fleeting contact.<br>(StdY = steady contact)<br>(fLEt = fleeting contact)<br>(AL.C = alarm contact)                      | StdY<br>FLEt<br>Default: StdY                                                                 | SETUP HOLD<br>5609<br>ALC                                                                                                    | If set to<br>"fleeting<br>contact",<br>closing time<br>is approx. 1 s.             |
| Selection of calibration data<br>set for measured quantity<br>selected.<br>(dAt = data set)                                                                        | 1 3<br>Default: 3                                                                             | SETUP HOLD<br>3<br>dRL                                                                                                    | See<br>explanations<br>below table.                                                |
| Copy function used to copy a<br>data set to another storage<br>location.<br>(CPY = copy)                                                                           | 1 — 2<br>1 — 3<br>2 — 3<br>3 — 2<br><b>Default:</b> no                                        | setup Hold<br>I Э<br>[РУ                                                                                                    | See<br>explanations<br>below table.                                                |
| Entry of a turbidity offset value<br>to be added to the measured<br>turbidity value.<br>(OFS = offset)                                                             | -99.99 99.99 FNU<br>-99.99 99.99 ppm<br>-99.9 99.9 g/l<br>-99.9 99.9%<br><b>Default:</b> 0.00 | SETUP HOLD<br>The<br>DFS                                                                                                    | If an offset is<br>defined, the<br>"Offset"<br>message is<br>displayed in          |
| Entry of a temperature offset<br>value to be added to the<br>temperature value. The sum<br>of the offset and measured<br>value appears on the 2nd<br>display line. | -5.0 +5.0 °C<br><b>Default:</b> 0.0 °C                                                        | CLICH FUTS<br>CLICH FUTS<br>CLICH | measuring<br>mode. The<br>value shown<br>is the meas.<br>value plus the<br>offset. |

#### Instrument configuration

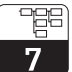

| Field                                                                                                    | Selection / range        | Display                 | Info |
|----------------------------------------------------------------------------------------------------|--------------------------|-------------------------|------|
| Use this function to restore<br>the factory settings for all<br>transmitter functions.<br>(no = do not restore)<br>(YES = restore)<br>(dEF = defaults = factory<br>settings) | no<br>YES<br>Default: no | SETUP HOLD<br>NO<br>dEF |      |

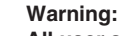

All user settings are lost if the instrument is reset to the factory default settings!

This includes the settings in the other function groups!

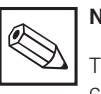

# Note:

The fields for entry of the two offset values are only accessible when a sensor is connected.

### Administration of calibration data sets of CUM 252 transmitter

Three calibration data sets can be selected for each application range (fNU, ppm, g/l, %). Of these three data sets (sample characteristics), 1 or 2 are programmed at the factory depending on the application range; these cannot be modified (read only). The others are assigned standard characteristics at the factory which can be adapted by the user (3-pt. calibration / 1-pt. adaptation / reflection adaptation).

|                | FNU         | ppm              | g/l                  | %                             |
|----------------|-------------|------------------|----------------------|-------------------------------|
| Data set no. 1 | formazine   | SiO <sub>2</sub> | activated<br>sludge  | thoroughly<br>digested sludge |
|                | (read only) | (read only)      | (read only)          | (read only)                   |
| Data set no. 2 | formazine   | kaolin           | activated<br>sludge  | thoroughly<br>digested sludge |
|                | (editable)  | (read only)      | (editable)           | (editable)                    |
| Data astron    | formazine   | SiO <sub>2</sub> | activated            | thoroughly                    |
| Data set no. 3 | (editable)  | (editable)       | siudge<br>(editable) | digested sludge<br>(editable) |

# Note:

The data sets are stored in the sensor, i.e. these data are not lost when the transmitter is replaced. The data are automatically read into the transmitter (according to selection).

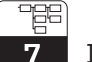

Instrument configuration

# 7.5 Calibration adaptation $F_{i} E$

This function group is used to adapt the current calibration characteristic following completion of the 3-point calibration.

#### 1-point adaptation for samples with elevated concentrations

Adaptation of characteristic in g/l or % measuring range to any concentration with sensor immersed in sample (1-point adaptation), e.g. in case of a change in sludge condition.

In this case, the sensor is immersed in a new sample of a known turbidity or known solids concentration, and the correct turbidity/solids concentration value is entered.

| Field                                                                                             | Selection / range          | Display                                 | Info                                                                      |
|---------------------------------------------------------------------------------------------------|----------------------------|-----------------------------------------|---------------------------------------------------------------------------|
| Selection of 1-point<br>adaptation method (1Pt =<br>1-point adaptation)                           | 1Pt<br>rEFL                | SETUP HOLD                              |                                                                           |
| (rEFL = reflection<br>adaptation)                                                                 | Default: 1Pt               | ( <i>R</i> L                            |                                                                           |
| 1-point adaptation:<br>Place sensor in sample and<br>adjust to correct value with<br>"+" and "-". | 0 3/300.0 g/l,<br>0 200.0% | CAL SETUP HOLD<br>5.8 "<br>1 - 192      | If rEFL has been<br>selected in the<br>1st field, these<br>fields are not |
| Press "E" to enter the calibration value and start the computation of the correction.             |                            | -;cil(- setup hold<br>5.8 **<br>[4] IPE | shown. "CAL"<br>flashes on the<br>display during<br>calculation.          |

#### Instrument configuration

#### -<u>e</u>e 7

#### Reflection adaptation for low-turbidity samples

Adaptation to an installation condition where reflection on pipeline or assembly walls at *low turbidities* is possible, causing incorrect measurement results (minimum pipe diameter with reflecting inside pipe wall should be DN 100 or sensor should be installed at appropriate distance from wall).

In the case of reflection adaptation, either a reflection-free 3-point calibration must be performed beforehand, i.e. the sensor is calibrated in a sufficiently large or blackened vessel without the assembly such that reflection of the calibration vessel can be excluded, or the factory calibration is used. Subsequently the sensor is installed in the assembly/pipeline and exposed to the medium flow. The actual turbidity value determined in the laboratory is entered in the transmitter, thereby adjusting the characteristic.

| Field                                                                                                    | Selection / range                                                                                      | Display        | Info                                                                                                    |
|----------------------------------------------------------------------------------------------------|----------------------------------------------------------------------------------------------------|----------------|----------------------------------------------------------------------------------------------------|
| Selection of reflection<br>adaptation method<br>(1Pt = 1-point adaptation)                                                                                                    | 1Pt<br>rEFL                                                                                            | SETUP HOLD     |                                                                                                    |
| (rEFL = reflection adaptation)                                                                                                    | Default: 1Pt                                                                                           | [AL            |                                                                                                    |
| Reflection adaptation:<br>sensor is installed in<br>assembly and medium<br>(clean water) flows through<br>assembly. The actual<br>turbidity value determined in<br>the lab is adjusted with "+"<br>and "-". | 0 2.00 FNU,<br>0 2.00 ppm,<br>only zero<br>calibration (no<br>editing) is<br>possible for g/l<br>and % | CAL SETUP HOLD | If 1Pt has been<br>selected in the<br>1st field, these<br>fields are not<br>shown. "CAL"<br>flashes on the |
| Press "E" to enter the calibration value and start the computation of the correction.                                                                                                    |                                                                                                    |                | display during calculation.                                                                                |

# 

#### Note:

Both the 1-point adaptation and the reflection adaptation are based on a 3-point calibration. Any change in this calibration resets the reflection adaptation to an initial value of "zero". The reflection adaptation can be performed repeatedly. It is only reset by another 3-point calibration.

# 7.6 3-point calibration of transmitter **CRL 3PL**

This function group is used to calibrate the transmitter.

#### Calibration overview

The calibration of the measuring chain is a 3-point calibration in all cases, i.e. the entire calibration characteristic of the measuring chain for the process medium is computed by the CUM 252 transmitter based on three medium samples of known turbidity or known solids concentration.

The calibration should be performed in the turbidity or solids concentration range in which you intend to measure. To simplify the 3-point calibration, we recommend preparing the three samples required for calibration by dilution of a process medium sample. Usually, very good calibration results are obtained with concentrations of 10%, 33% and 100% of the original concentration. The transmitter will propose these concentrations for the 3-point calibration. An added advantage of this procedure is that only the turbidity or solids concentration value of the original sample needs to be determined in the laboratory.

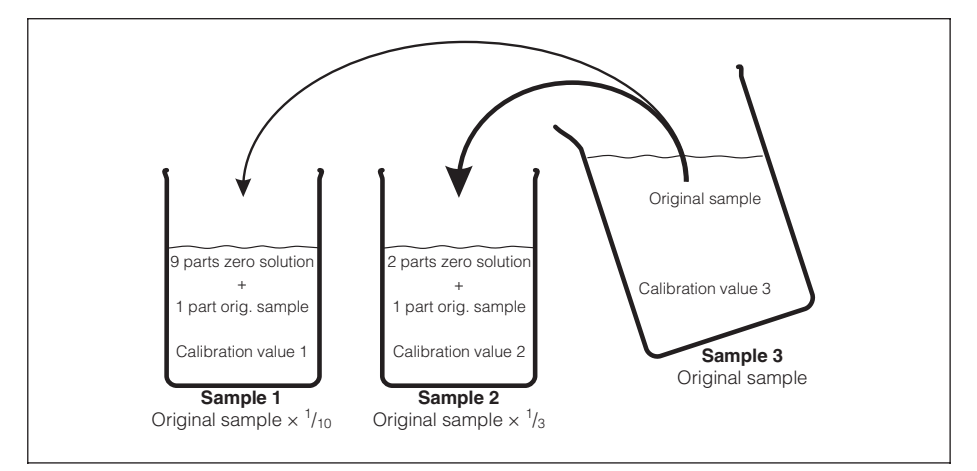

Fig. 7.3 Preparation of samples for 3-point calibration

However, this procedure is not a mandatory prerequisite for calibration. You can also take three different samples of the process medium and determine their turbidity or solids concentration values. The following conditions must be met:

- The calibration must be performed in ascending order of concentration.
- The measured values of the three samples must differ by at least 10%.
- Clean water can be used as the zero solution in the case of elevated solids concentrations.

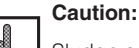

Sludge samples tend to sediment. It is therefore important to stir the sample well, possibly even during calibration.

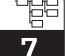

#### **Calibration options**

The CUM 252 transmitter offers several options for 3-point calibration in this function group. In the first field of the function group, you can select among three calibration functions:

- Selection "SEnS": (function 1) 3-point wet calibration with three samples of known or estimated concentration.
- Selection "Edit": (function 2) Entry of accurate concentration values of the three samples used for wet calibration when the correct concentration values of the samples are not known at calibration time.
- Selection "Corr": (function 3)

If the wet calibration with the recommended procedure (dilution of an original sample to precisely  $\frac{1}{13}$  and  $\frac{1}{10}$  of the original sample concentration) has been performed and the exact concentration of the original sample is unknown, only the exact concentration value of the original sample needs to be entered for this calibration function. The concentration values of the diluted samples are then computed automatically.

#### 3-point wet calibration (function 1)

| Description                                                                                                    | Display                                         | Info                                                                                                    |
|----------------------------------------------------------------------------------------------------|-------------------------------------------------|----------------------------------------------------------------------------------------------------|
| Select function "SEnS" in first field of<br>function group,<br>confirm with "E".                                                                                                    | CAL SETUP HOLD<br>5865<br>681                   |                                                                                                    |
| Immerse the sensor in the sample with the lowest concentration, preferable $^{1}/_{10}$ of original sample concentration, and use "+" and "-" to enter the known or estimated concentration value.<br>(Example: concentration of original sample: 30 g/l Entry: $^{1}/_{10} \cdot$ 30 g/l = 3.0 g/l) | CAL SETUP HOLD<br>30 "<br>La PE.1               | Adequate distance from<br>calibration vessel wall is<br>required! Assure even solids<br>distribution, particularly for<br>high solids concentrations.<br>Stir the sample before<br>calibration if necessary!<br>The max. concentration value<br>permissible is 80% of the<br>upper measuring range value. |
| Start the calibration with the "E" or<br>"CAL" key. The "CAL" symbol<br>flashes. The display advances to the<br>2nd calibration point when the<br>measured value has been<br>registered.                                                                                                    | - <u>;chi</u> - setup hold<br>30 "<br>1 - PE. 1 | When an invalid calibration<br>value is entered, the symbols<br>"Err" and "Sensor" flash on<br>the display.<br>Repeat entire calibration<br>sequence!                                                                                                    |

# 7 Instrument configuration

# liquisys CUM 252

| Description                                                                                                    | Display                             | Info                                                                                                    |
|----------------------------------------------------------------------------------------------------|-------------------------------------|----------------------------------------------------------------------------------------------------|
| Immerse the sensor in the sample with the medium concentration, preferably $^{1}/_{3}$ of original sample concentration. A value of 3.3·calibration value1 is suggested on the display. If the sample has been prepared accordingly, the calibration procedure can be started with "E". If another concentration or dilution of the original sample has been chosen, enter the correct value with "+" and "-".              | CAL SETUP HOLD "                    | Concentration values<br>between 1.1-calibration<br>value1 and 90% of the upper<br>measuring range value are<br>permissible.                           |
| Start the calibration with the "E" or<br>"CAL" key. The "CAL" symbol<br>flashes. The display advances to the<br>3rd calibration point when the<br>measured value has been<br>registered.                                                                                                    |                                     | When an invalid calibration<br>value is entered, the symbols<br>"Err" and "Sensor" flash on<br>the display.<br>Repeat entire calibration<br>sequence! |
| Immerse the sensor in the sample<br>with the highest concentration, i.e.<br>preferably the original sample. A<br>value of 10-calibration value1 is<br>suggested on the display. If the<br>sample has been prepared<br>accordingly, the calibration<br>procedure can be started with "E".<br>If another concentration or dilution<br>of the original sample has been<br>chosen, enter the correct value with<br>"+" and "-". | CAL SETUP HOLD<br>300 *<br>1 - PE.3 | Concentration values<br>between 1.1-calibration<br>value2 and the upper<br>measuring range value are<br>permissible.                                  |
| Start the calibration with the "E" or<br>"CAL" key. The "CAL" symbol<br>flashes. The display returns to the<br>operating function in question when<br>the measured value has been<br>registered.                                                                                                    | PE3                                 | When an invalid calibration<br>value is entered, the symbols<br>"Err" and "Sensor" flash on<br>the display.<br>Repeat entire calibration<br>sequence! |

# Caution:

- The characteristic computed during the 3-point calibration is stored in the currently selected calibration data set (see function group "ConF", General instrument settings). If a read-only calibration data set is selected, calibration is not possible.
- If the computed relative calibration results (function group data-Cal) differ by more than 50% from the reference value of 100%, a warning is issued ("sensor" symbol flashes). However, the calibration results can be entered anyway by confirming them with "E".
- If the computed results are outside the permissible limits, a calibration error is indicated ("Err" and "sensor" symbol flashes). The calibration is rejected.

#### Entry of exact concentration values (function 2)

| Description                                                                                                    | Display                                  | Info                                                                                                    |
|----------------------------------------------------------------------------------------------------|------------------------------------------|----------------------------------------------------------------------------------------------------|
| Select function "Edit" in first field of<br>function group,<br>confirm with "E".                                                                                                    | CAL SETUP HOLD<br>Edi E<br>ERL           |                                                                                                    |
| Enter concentration value of sample<br>with lowest concentration with "+"<br>and "-". Accept the value with "E".<br>The display advances to let you<br>enter the 2nd calibration value. | CAL SETUP HOLD<br>300 °<br>PE.1          | A maximum concentration<br>value of up to 80% of the<br>upper measuring range value<br>is permissible.                      |
| Enter concentration value of sample<br>with medium concentration with "+"<br>and "-". Accept the value with "E".<br>The display advances to let you<br>enter the 3rd calibration value. | CAL SETUP HOLD                           | A concentration value<br>between 1.1-calibration<br>value1 and 90% of the upper<br>measuring range value is<br>permissible. |
| Enter concentration value of sample<br>with highest concentration with "+"<br>and "-". Accept the value with "E".<br>The display returns to the operating<br>function in question.      | CAL SETUP HOLD<br>CAL SETUP HOLD<br>PL.3 | A concentration value<br>between 1.1-calibration<br>value2 and the upper<br>measuring range value is<br>permissible.        |

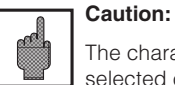

# The characteristic computed during 3-point calibration is stored in the currently selected calibration data set (see function group "ConF", General instrument settings). If a read-only calibration data set is selected, calibration is not possible.

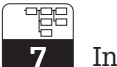

Instrument configuration

#### Entry of exact concentration value for original sample (function 3)

| Description                                                                                                  | Display                         | Info                                                                            |
|----------------------------------------------------------------------------------------------------|---------------------------------|---------------------------------------------------------------------------------|
| Select function "Corr" in first field of function group, confirm with "E".                                   | CAL SETUP HOLD                  |                                                                                 |
| Entry of concentration value of<br>undiluted original sample with "+"<br>and "-". Accept the value with "E". | CAL SETUP HOLD<br>26.0 "<br>Cor | A concentration value<br>between 0 and the upper<br>range value is permissible. |

# 7.7 Calibration result data

After calibration, the characteristics of the current calibration data set are displayed in this function group and can be read out.

#### **Relative calibration results**

The relative calibration results displayed in this function group provide information on the quality of the previously performed calibration. If the 3-point calibration is good, the difference between the three relative calibration results for calibration points 1, 2 and 3 should not exceed 50%.

# Instrument configuration

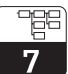

| Field                                                                                              | Selection/range        | Display                            | Info                          |
|----------------------------------------------------------------------------------------------------|------------------------|------------------------------------|-------------------------------|
| Display of relative<br>calibration result for<br>calibration point1<br>(Pt.1 = calibration point1) | 10.0 500.0%            | CAL SETUP HOLD<br>IOOOD ,<br>PE. 1 |                               |
| Display of relative<br>calibration result for<br>calibration point2<br>(Pt.2 = calibration point2) | 10.0 500.0%            | CAL SETUP HOLD<br>10000 (<br>PE.2  |                               |
| Display of relative<br>calibration result for<br>calibration point3<br>(Pt.3 = calibration point3) | 10.0 500.0%            | CAL SETUP HOLD<br>IOOOD ,<br>PE.3  |                               |
| Display of calibration<br>characteristic parameter<br>"slope1"<br>(s1 = slope1)                    | 2.0 999.9<br>1000 3000 | CAL SETUP HOLD                     |                               |
| Display of calibration<br>characteristic parameter<br>"slope2"<br>(s2 = slope2)                    | 2.0 999.9<br>1000 3000 | CAL SETUP HOLD<br>520<br>5.2       | Only exists for<br>g/l and %. |
| Display of factor to be used<br>for conversion to user unit<br>(COF = conversion factor)           | 1 9999                 | CAL SETUP HOLD<br>826<br>COF       |                               |

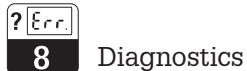

# 8 Diagnostics

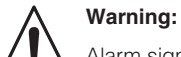

Alarm signalling devices must have an independent power supply to permit alarm signalling in the event of a power failure!

### 8.1 Limit alarm

An alarm condition exists when the measured value

- exceeds the upper limit or
- stays below the lower limit

for a period which exceeds the alarm delay setting specified in the "ConF" menu.

Effect:

- Alarm LED is on
- Alarm contact (41 / 42) is closed

#### 8.2 Errors

### Editing error

If values outside of the permissible value range are entered when editing a configuration setting, the "ERR" symbol on the display flashes briefly.

#### Temperature error

A temperature error is signalled as a sensor error.

Effect:

- Alarm LED is on
- Alarm contact (41 / 42) is closed
- "ERR" symbol is displayed

# Diagnostics

**?** Err.

8

#### System errors

Internal communication errors lead to the display of a system error. The message "Err." and a one-digit error code flash on the main parameter display field.

1: EEPROM error

2: Internal communication error

Effect:

- Alarm LED is on
- Alarm contact (41 / 42) is closed
- Hold function is activated

If the system error cannot be eliminated by switching the power supply to the instrument off and back on, the instrument must be sent to the competent Endress+Hauser sales agency for servicing.

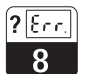

Diagnostics

# 8.3 Possible faults in measuring mode and elimination

| Test                                                    | Remedy                                                               |  |  |  |  |  |  |  |
|---------------------------------------------------------|----------------------------------------------------------------------|--|--|--|--|--|--|--|
| No display, no sensor response                          |                                                                      |  |  |  |  |  |  |  |
| Transmitter supplied with power?                        | Apply mains voltage                                                  |  |  |  |  |  |  |  |
| Sensor connected to transmitter?                        | Connect sensor                                                       |  |  |  |  |  |  |  |
| Considerable fluctuation of display value               |                                                                      |  |  |  |  |  |  |  |
| No homogeneous sample/medium flow                       | Position sensor to optimise medium flow                              |  |  |  |  |  |  |  |
| Air bubbles in system                                   | Increase measured value filter                                       |  |  |  |  |  |  |  |
|                                                         | Pressurise medium to dissolve air bubbles                            |  |  |  |  |  |  |  |
|                                                         | Use an assembly with an integrated gas<br>bubble elimination feature |  |  |  |  |  |  |  |
| Installation in pipeline:<br>pipe filled only partially | Install in a vertical pipe with upward flow                          |  |  |  |  |  |  |  |
| Electrical screen                                       | Connect screen                                                       |  |  |  |  |  |  |  |
| Display val                                             | ue too high                                                          |  |  |  |  |  |  |  |
| Sensor soiled                                           | Clean                                                                |  |  |  |  |  |  |  |
| Incorrect calibration                                   | Recalibrate                                                          |  |  |  |  |  |  |  |
|                                                         | Reflection (installation) adaptation required                        |  |  |  |  |  |  |  |
| Measured value re                                       | emains unchanged                                                     |  |  |  |  |  |  |  |
| Sensor soiled                                           | Clean                                                                |  |  |  |  |  |  |  |
| Measuring range exceeded                                | Select another measured quantity                                     |  |  |  |  |  |  |  |
|                                                         | Dilute sample                                                        |  |  |  |  |  |  |  |
| Calibration not possible                                |                                                                      |  |  |  |  |  |  |  |
| No sensor connected                                     | Connect sensor                                                       |  |  |  |  |  |  |  |
| Incorrect code entry                                    | Use correct code                                                     |  |  |  |  |  |  |  |
| "Read only" calibration data set selected               | Select another calibration data set                                  |  |  |  |  |  |  |  |
| Calibration solution not suitable                       | Use correct dilution or enter appropriate<br>concentration values    |  |  |  |  |  |  |  |

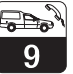

# 9 Maintenance and service

#### 9.1 Cleaning

Use a soft cloth and soap solution to clean the front of the field housing and the membrane keypad.

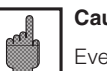

### Caution:

Even if the instrument becomes very dirty (e.g. from paint or varnish) do not use agressive cleaning agents such as thinner or acetone!

#### 9.2 Repair

#### Replacing a blown fuse

Disconnect the instrument from the power source. Loosen the four screws on the connection space cover and remove the cover. The fuse is located in the upper right corner of the connection space in the black, upright fuse holder. To change the fuse, loosen the fuse holder cap (bayonet lock), replace the fuse and reinstall the cap.

#### **Further repairs**

Further repairs may only be carried out directly by the manufacturer or through the Endress+Hauser service organisation. An overview of the Endress+Hauser service network can be found on the back cover of these operating instructions.

# 10 Appendix

# 10.1 Technical data

| Turbidity and solids concentration measurement with sensor CUS 31, CUS 41                                                                                                    |
|----------------------------------------------------------------------------------------------------|
| Display and measuring range                                                                                                    |
| Sensor CUS 31 0 9999 FNU, 0 3000 ppm, 0 3 g/l, 0 200%                                                                                                    |
| Sensor CUS 41                                                                                                    |
| Measured value resolution                                                                                                    |
|                                                                                                    |
| Sensor CUS 41                                                                                                    |
| Reproducibility <sup>1)</sup> may 0.2% of MR                                                                                                    |
| TLI signal input digital                                                                                                    |
| TU signal outout                                                                                                    |
| Current range                                                                                                    |
| Measurement deviation                                                                                                    |
| Load $\ldots$ $\ldots$ $\ldots$ $\ldots$ max. 500 $\Omega$                                                                                                    |
| Output range $\ldots$ $\ldots$ $\ldots$ $\ldots$ $\ldots$ adjustable, $\Delta$ 0.1 FNU, $\Delta$ 1g/l, $\Delta$ 0.1%, $\Delta$ 10 ppm                                                                                                    |
| -                                                                                                    |
| Temperature measurement                                                                                                    |
|                                                                                                    |
| Temperature sensor                                                                                                    |
| Temperature sensor         NTC, 30 kΩ at 25 °C           Display range         -5.0 +70 °C           Massured value resolution         0.1 °C                                                                                                    |
| Temperature sensor       NTC, 30 k $\Omega$ at 25 °C         Display range       -5.0 +70 °C         Measured value resolution       0.1 °C         Measurement deviation <sup>1)</sup> display       1 0% of MB                                                                                                    |
| Temperature sensor       NTC, 30 k $\Omega$ at 25 °C         Display range       -5.0 +70 °C         Measured value resolution       0.1 °C         Measurement deviation <sup>1)</sup> , display       1.0% of MR         Temperature signal output (optional)                                                                                                    |
| Temperature sensor       NTC, 30 kΩ at 25 °C         Display range       -5.0 +70 °C         Measured value resolution       0.1 °C         Measurement deviation <sup>1)</sup> , display       1.0% of MR         Temperature signal output (optional)       0 / 4 20 mA, galvanically separated                                                                                                    |
| Temperature sensor       NTC, 30 kΩ at 25 °C         Display range       -5.0 +70 °C         Measured value resolution       0.1 °C         Measurement deviation <sup>1)</sup> , display       1.0% of MR         Temperature signal output (optional)       0 / 4 20 mA, galvanically separated         Measurement deviation <sup>1)</sup> max. 1.25% of URV                                                                                                    |
| $\begin{array}{cccccccccccccccccccccccccccccccccccc$                                                                                                    |
| $\begin{array}{cccccccccccccccccccccccccccccccccccc$                                                                                                    |
| Temperature sensor       NTC, 30 k $\Omega$ at 25 °C         Display range       -5.0 +70 °C         Measured value resolution       0.1 °C         Measurement deviation <sup>1)</sup> , display       1.0% of MR         Temperature signal output (optional)       0 / 4 20 mA, galvanically separated         Measurement deviation <sup>1)</sup> max. 1.25% of URV         Load       max. 500 $\Omega$ Output range       adjustable, $\Delta$ 10 $\Delta$ 100% of URV                                                                                                    |
| Temperature sensor       NTC, 30 k $\Omega$ at 25 °C         Display range       -5.0 +70 °C         Measured value resolution       0.1 °C         Measurement deviation <sup>1)</sup> , display       1.0% of MR         Temperature signal output (optional)       0 / 4 20 mA, galvanically separated         Measurement deviation <sup>1)</sup> max. 1.25% of URV         Load       max. 500 $\Omega$ Output range       adjustable, $\Delta$ 10 $\Delta$ 100% of URV         Limit contactor         Limit contactor                                                                                                    |
| Temperature sensor       NTC, 30 k $\Omega$ at 25 °C         Display range       -5.0 +70 °C         Measured value resolution       0.1 °C         Measurement deviation <sup>1)</sup> , display       1.0% of MR         Temperature signal output (optional)       0 / 4 20 mA, galvanically separated         Measurement deviation <sup>1)</sup> 0 / 4 20 mA, galvanically separated         Measurement deviation <sup>1)</sup> max. 1.25% of URV         Load       max. 500 $\Omega$ Output range       adjustable, $\Delta$ 10 $\Delta$ 100% of URV         Limit contactor       1.00% of URV         Switching hysteresis       0.00       99 99 FNU, 0 9999 ppm, 0 300 g/l, 0 200%                                                              |
| Temperature sensor       NTC, 30 k $\Omega$ at 25 °C         Display range       -5.0 +70 °C         Measured value resolution       0.1 °C         Measurement deviation <sup>1)</sup> , display       1.0% of MR         Temperature signal output (optional)       0 / 4 20 mA, galvanically separated         Current range       max. 1.25% of URV         Load       max. 500 $\Omega$ Output range       adjustable, $\Delta$ 10 $\Delta$ 100% of URV         Limit contactor         Limit adjustment range       0 9999 FNU, 0 9999 ppm, 0 300 g/l, 0 200%         Switching hysteresis       0.00 99.99 FNU, 0.00 99.99 ppm, 0.0 99.9 g/l, 0.099.9%                                                                                               |
| Temperature sensor       NTC, 30 kΩ at 25 °C         Display range       -5.0 +70 °C         Measured value resolution       0.1 °C         Measurement deviation <sup>1)</sup> , display       1.0% of MR         Temperature signal output (optional)       0 / 4 20 mA, galvanically separated         Measurement deviation <sup>1)</sup> max. 1.25% of URV         Load       max. 1.25% of URV         Load       max. 500 Ω         Output range       adjustable, Δ 10 Δ 100% of URV         Limit contactor       Limit contactor         Limit dijustment range       0 9999 FNU, 0 9999 ppm, 0 300 g/l, 0 200%         Switching hysteresis       0.00 99.99 FNU, 0.00 99.99 ppm, 0.0 99.9 g/l, 0.0 99.9%         Pickup / dropout delay       0 |

1) acc. to DIN IEC 746 part 1, for nominal operating conditions

# Appendix

| Alarm delay    0 2000 s      Contact function (switchable)    steady contact / fleeting contact |
|-------------------------------------------------------------------------------------------------|
| Electrical data and connections                                                                 |
| Voltage supply, AC                                                                              |
| Frequency                                                                                       |
| Power consumption                                                                               |
| Output voltage $\ldots$ 15 V ± 0.6 V                                                            |
| Output current                                                                                  |
| Contact outputs                                                                                 |
| With ohmic load ( $\cos \varphi = 1$ )                                                          |
| With inductive load ( $\cos \varphi = 0.4$ )                                                    |
| Switching power                                                                                 |
| With ohmic load (cos $\varphi$ = 1)                                                             |
| With inductive load ( $\cos \varphi = 0.4$ ) max. 500 VA AC, 90 W DC Hold input                 |
| Voltage                                                                                         |
| Current consumption                                                                             |
| Connection terminals                                                                            |
| Conductor cross section                                                                         |
| Mains fusefine-wire fuse, medium time lag, 250 V / 1 AMax. cable length200 m                    |

# Appendix

# liquisys CUM 252

| General technical data                                                                            |
|---------------------------------------------------------------------------------------------------|
| Measured value display LC display, two lines, 4 and $3\frac{1}{2}$ digits, with status indicators |
| Electromagnetic compatibility (EMC)                                                               |
| Emission                                                                                          |
| Immunity                                                                                          |
| Overvoltage (lightning) protection                                                                |
| Nominal operating conditions                                                                      |
| Ambient temperature                                                                               |
| Relative humidity                                                                                 |
| Ambient temperature                                                                               |
|                                                                                                   |
|                                                                                                   |
| Physical data                                                                                     |
| Dimensions of field housing (H $\times$ W $\times$ D)                                             |
| Weight                                                                                            |
| Protection type of field housing                                                                  |
| Materials                                                                                         |
| Front membrane                                                                                    |
| Field housing                                                                                     |
|                                                                                                   |

# 10.2 Index

| AAccess codeAccessories7Alarm delay30Alarm function3Ambient temperature46Areas of application                              | EElectrical connectionElectrical dataElectromagnetic compatibilityElimination of faults40                                                                                   |
|----------------------------------------------------------------------------------------------------|----------------------------------------------------------------------------------------------------|
| Assemblies                                                                                                    | F           Factory settings         15, 31           Faults         42           Field housing         9                                                                   |
| Calibration                                                                                                    | Filter time                                                                                                    |
| Chemoclean                                                                                                    | G General instrument configuration 30                                                                                                    |
| Cleaning agents       43         Cleaning interval       26         Cleaning system       7         Cleaning time       26 | H<br>Hold function                                                                                                    |
| Configuration                                                                                                    | Immunity to interference3Installation8-13Instrument configuration25-39Instrument connections11Instrument description4-7Instrument variants6Intended use3Isolation voltage45 |
| Current output assignment                                                                                                  | <b>J</b> Junction box                                                                                                    |
| Delivery, included in                                                                                                    | <b>K</b><br>Keys                                                                                                    |
| Display                                                                                                    | LEDs         16           Limit alarm         40           Limit contactor         27           Liquid crystal display         17           Load         44                 |

### Appendix

### liquisys CUM 252

| M                          | Ş |
|----------------------------|---|
| Mains disconnecting device | S |
| Mains frequency            | S |
| Maintenance                | 3 |
| Manual operation           | S |
| Materials                  | 3 |
| Max contact                | S |
| Measured value resolution  | S |
| Measurement deviation      | S |
| Measuring mode             | S |
| Measuring system 4-5       | S |
| Menu structure             | S |
| Min contact                | S |
| Mounting                   | S |
|                            | S |
| N                          | S |
| Nameplate 6                | S |
| NTC temperature sensor     |   |

### 0

| •                  |  |  |  |  |  |  |     |
|--------------------|--|--|--|--|--|--|-----|
| Offset setting     |  |  |  |  |  |  | 30  |
| Operating concept  |  |  |  |  |  |  | 19  |
| Operating elements |  |  |  |  |  |  | 16  |
| Operation example  |  |  |  |  |  |  | 21  |
| Order code         |  |  |  |  |  |  | . 6 |
|                    |  |  |  |  |  |  |     |

#### Ρ

| Packaging         |     |   |  |  |  |  |  |     | 13  |
|-------------------|-----|---|--|--|--|--|--|-----|-----|
| Performance featu | ire | s |  |  |  |  |  |     | . 5 |
| Physical data     |     |   |  |  |  |  |  |     | 46  |
| Pickup delay      |     |   |  |  |  |  |  |     | 28  |
| Post mounting .   |     |   |  |  |  |  |  |     | . 9 |
| Post mounting kit |     |   |  |  |  |  |  |     | 10  |
| Power consumptic  | n   |   |  |  |  |  |  |     | 45  |
| Power supply      |     |   |  |  |  |  |  |     | 6   |
| Power-up          |     |   |  |  |  |  |  |     | 14  |
| Programming       |     |   |  |  |  |  |  | 25- | -39 |
| Protection type . |     |   |  |  |  |  |  |     | 46  |
|                   |     |   |  |  |  |  |  |     |     |

| S                                                                                                    |                                          |            |           |    |         |    |                  |                   |         |               |             |           |                   |                                       |    |                        |                                                              |
|----------------------------------------------------------------------------------------------------|------------------------------------------|------------|-----------|----|---------|----|------------------|-------------------|---------|---------------|-------------|-----------|-------------------|---------------------------------------|----|------------------------|--------------------------------------------------------------|
| Safety devi                                                                                                    | ces                                      |            | ·         | ·  | ·       | ·  | ·                | ·                 | ·       | ·             | ·           | ·         | ÷                 | ·                                     | ·  | ·                      | 3                                                            |
| Safety note                                                                                                    | s.                                       |            | ·         | ·  | ·       |    | ·                | ·                 | ·       |               | ·           | ·         | ·                 | ·                                     | ·  | ·                      | 3                                                            |
| Sample                                                                                                    |                                          |            |           |    |         |    |                  | ·                 |         |               | ·           |           |                   |                                       | ·  |                        | 34                                                           |
| Self-test .                                                                                                    |                                          |            |           |    |         |    |                  |                   |         |               |             |           |                   |                                       |    |                        | 14                                                           |
| Sensor                                                                                                    |                                          |            |           |    |         |    |                  |                   |         |               |             |           |                   | 7,                                    | 13 | 3,                     | 25                                                           |
| Sensor cab                                                                                                    | ole .                                    |            |           |    |         |    |                  |                   |         |               |             |           |                   |                                       |    |                        | 13                                                           |
| Service                                                                                                    |                                          |            |           |    |         |    |                  |                   |         |               |             |           |                   |                                       |    |                        | 43                                                           |
| Setup mod                                                                                                    | е.                                       |            |           |    |         |    |                  |                   |         |               |             |           |                   |                                       | 1  | 9.                     | -20                                                          |
| Start-up .                                                                                                    |                                          |            |           |    |         |    |                  |                   |         |               |             |           |                   |                                       | 1  | 4                      | -15                                                          |
| Storage .                                                                                                    |                                          |            |           |    |         |    |                  |                   |         |               |             |           |                   |                                       |    |                        | 8                                                            |
| Storage ter                                                                                                    | npe                                      | rat        | tur       | ſе |         |    |                  |                   |         |               |             |           |                   |                                       |    |                        | 46                                                           |
| Switching c                                                                                                    | curre                                    | ent        | t         |    |         |    |                  |                   |         |               |             |           |                   |                                       |    |                        | 45                                                           |
| Switching h                                                                                                    | nyste                                    | ere        | esi       | is |         |    |                  |                   |         |               |             |           |                   |                                       |    |                        | 44                                                           |
| Switching                                                                                                    | ow                                       | ər         |           |    |         |    |                  |                   |         |               |             |           |                   |                                       |    |                        | 45                                                           |
| Switching v                                                                                                    | olta                                     | qe         | e         |    |         |    |                  |                   |         |               |             |           |                   |                                       |    |                        | 45                                                           |
| Symbols .                                                                                                    |                                          |            |           |    |         |    |                  |                   |         |               |             |           |                   |                                       |    |                        | 2                                                            |
| - ,                                                                                                    |                                          |            |           |    |         |    |                  |                   |         |               |             |           |                   |                                       |    |                        |                                                              |
| т                                                                                                    |                                          |            |           |    |         |    |                  |                   |         |               |             |           |                   |                                       |    |                        |                                                              |
|                                                                                                    |                                          |            |           |    |         |    |                  |                   |         |               |             |           |                   |                                       |    |                        |                                                              |
| Technical of                                                                                                    | data                                     |            |           |    |         |    |                  |                   |         |               |             |           |                   |                                       | 4  | 4                      | -46                                                          |
| Technical o                                                                                                    | data<br>re e                             | rro        | or        | •  | •       | •  | •                | •                 | ·       | •             | •           | ·         | •                 | •                                     | 4  | 4.                     | -46<br>40                                                    |
| Technical of<br>Temperatur                                                                                                    | data<br>re e<br>re m                     | rro        | or<br>asi | ur | er      |    |                  | t                 | •       | •             | •           | •         | •                 | •                                     | 4  | .4.                    | -46<br>40<br>44                                              |
| Technical of<br>Temperatur<br>Temperatur<br>Test                                                                                                    | data<br>re e<br>re m                     | rro<br>nea | or<br>as  | ur | er      | ne | en               | t                 |         |               |             |           |                   |                                       | 4  | .4.                    | -46<br>40<br>44<br>14                                        |
| Technical of<br>Temperatur<br>Temperatur<br>Test<br>Transport                                                                                                    | data<br>re e<br>re m<br>                 | rro<br>nea | as        | ur | er      | ne | en               | t                 |         | •             |             | •         | •                 | •                                     | 4  | .4.                    | -46<br>40<br>44<br>14<br>8                                   |
| Technical of<br>Temperatur<br>Temperatur<br>Test<br>Transport .                                                                                                    | data<br>re e<br>re m                     | rro<br>nea | as        | ur | er      | ne | en               | t                 |         |               | • • • •     |           | •                 |                                       | 4  | 4                      | -46<br>40<br>44<br>14<br>8                                   |
| Technical c<br>Temperatur<br>Temperatur<br>Test<br>Transport .                                                                                                    | data<br>re e<br>re m<br>                 | rro<br>nea | as        | ur | er      | ne | en:              | t                 |         |               | • • • •     | • • • •   | •                 | • • •                                 | 4  | 4.                     | -46<br>40<br>44<br>14<br>8                                   |
| Technical of<br>Temperatur<br>Temperatur<br>Test<br>Transport .                                                                                                    | data<br>re e<br>re m                     | rro<br>nea | as        | ur | ·<br>er | ne | en               | t                 | • • • • | • • • •       | • • • •     |           | • • • •           | •                                     | 4  | 4.                     | -46<br>40<br>44<br>14<br>8                                   |
| Technical of<br>Temperatur<br>Temperatur<br>Test<br>Transport .<br>Unpacking                                                                                       | data<br>re e<br>re m<br>                 | nea        | as        | ur | er      | ne | en               | t                 |         | • • • • •     |             | • • • • • | • • • • •         | • • • •                               | 4  | 4.                     | -46<br>40<br>44<br>14<br>8                                   |
| Technical c<br>Temperatur<br>Temperatur<br>Test<br>Transport .<br>Unpacking<br>Use, intenc                                                                         | data<br>re e<br>re m<br><br>             | rro<br>iea | as        | ur | er      | ne | en               | t                 |         | · · · · · ·   | • • • • • • |           |                   | • • • •                               | 4  | 4                      | -46<br>40<br>44<br>14<br>8<br>8                              |
| Technical c<br>Temperatur<br>Temperatur<br>Test<br>Transport .<br>Unpacking<br>Use, intenc                                                                         | data<br>re e<br>re m<br><br><br>led      | nro<br>nea | as        | ur | er      | ne | en               | t                 |         |               |             |           |                   | · · · · ·                             | 4  | 4                      | -46<br>40<br>44<br>14<br>8<br>3                              |
| Technical of<br>Temperatur<br>Temperatur<br>Test<br>Transport .<br>Unpacking<br>Use, intend                                                                        | data<br>re e<br>re m<br><br><br>led      | rro<br>iea | as        | ur | er      | ne | en               | · .<br>t          |         |               |             |           |                   | • • • • •                             | 4  | 4                      | -46<br>40<br>44<br>14<br>8<br>3                              |
| Technical of<br>Temperatur<br>Temperatur<br>Test<br>Transport .<br>U<br>Unpacking<br>Use, intence<br>V<br>Voltage sup                                              | data<br>re e<br>re m<br><br>led          | nea        | as        | ur | er      | ne | en               | · .<br>t .<br>· . |         | · · · · · · · |             |           |                   | · · · · · · · · ·                     | 4  | 4.                     | -46<br>40<br>44<br>14<br>8<br>3<br>45                        |
| Technical of<br>Temperatur<br>Temperatur<br>Test<br>Transport .<br>U<br>Unpacking<br>Use, intence<br>V<br>Voltage sup                                              | data<br>re e<br>re m<br><br>led          | nea        | as        | ur | er      | ne |                  | · .<br>t · .      |         |               |             |           |                   | · · · · · · ·                         | 4  | 4                      | -46<br>40<br>44<br>14<br>8<br>3<br>45                        |
| Technical of<br>Temperature<br>Temperature<br>Test<br>Transport .<br>U<br>Unpacking<br>Use, intendo<br>V<br>Voltage sup<br>Wall mount                              | data<br>re e<br>re m<br><br>led          | nea        | as        | ur | er      | ne |                  |                   |         |               |             |           | · · · · · · · · · | · · · · · · ·                         | 4  | .4.                    | -46<br>40<br>44<br>14<br>8<br>3<br>45                        |
| Technical c<br>Temperatur<br>Temperatur<br>Test<br>Transport .<br>U<br>Unpacking<br>Use, intence<br>V<br>Voltage sup<br>Wall mount                                 | data<br>re e<br>re m<br><br>led          | rro<br>nea | as        | ur | er      | ne |                  | · . t             |         |               |             |           |                   | · · · · · · ·                         | 4  | 4-<br>-<br>-<br>-<br>- | -46<br>40<br>44<br>14<br>8<br>3<br>45<br>9                   |
| Technical c<br>Temperatur<br>Temperatur<br>Test<br>Transport .<br>U<br>Unpacking<br>Use, intence<br>V<br>Voltage sup<br>Wall mount<br>Weight                       | data<br>re e<br>re m<br><br>led<br>opply | rro<br>nea | as        | ur | er      | ne | ·<br>·<br>·<br>· | · . t             |         |               |             |           |                   | · · · · · · · · · ·                   | 4  | .4                     | -46<br>40<br>44<br>14<br>8<br>3<br>45<br>9<br>10             |
| Technical of<br>Temperature<br>Temperature<br>Test<br>Transport .<br>U<br>Unpacking<br>Use, intence<br>V<br>Voltage sup<br>W<br>Wall mount<br>Weather pr<br>Weight | data<br>re e<br>re m<br><br>led<br>opply | nea        | as        | ur | er      |    |                  | · . t             |         |               |             |           |                   | · · · · · · · · · · · · · · · · · · · | 4  | .4.                    | -46<br>40<br>44<br>14<br>8<br>3<br>45<br>9<br>10<br>46<br>25 |

# 

| R                     |    |
|-----------------------|----|
| Read mode             | 19 |
| Reflection adaptation | 33 |
| Relative humidity     | 46 |
| Relay operating modes | 23 |
| Repair                | 43 |

# Appendix

| Display           | Abbreviation for  | Meaning                                | Page   |
|-------------------|-------------------|----------------------------------------|--------|
| RL.C              | alarm contact     | Alarm contact                          | 30     |
| RL.d              | alarm delay       | Alarm delay                            | 30     |
| APL               | application       | Application range                      | 25     |
| E RL              | calibration       | Function group Calibration             | 32-37  |
| 611               | calibration code  | Calibration code                       | 19     |
| EL.H              | clean hold        | Clean hold time                        | 26     |
| ELn               | cleaner           | Wiper control on/off                   | 24, 25 |
| EOF               | conversion factor | Factor for conversion to user unit     | 38     |
| Eonc              | concentration     | Solids concentration in ppm, g/l or %  | 25     |
| Lonf              | configuration     | Function group Configuration           | 30     |
| Lor               | correction        | Correction, point 3                    | 37     |
| Corr              | correction        | Correction selection, point 3          | 34, 37 |
| [ру               | сору              | Copy data set                          | 30     |
| <i><b>EUS</b></i> |                   | Sensor variant                         | 25     |
| dAF               | data set          | Data set                               | 30     |
| dAFB              | data              | Function group Calibration result data | 37     |
| dEEn              | deenergized       | Normally closed contact                | 25     |
| dEF               | default           | Factory settings (defaults)            | 30     |
| En                | energized         | Normally open contact                  | 25     |
| Edi E             | edit              | Entry of calibration points            | 34, 36 |

# Appendix

# liquisys CUM 252

| Display | Abbreviation for            | Meaning                                                        | Page   |
|---------|-----------------------------|----------------------------------------------------------------|--------|
| Fil     | filter                      | Filter time                                                    | 30     |
| F, E    | fit                         | Function group Measured value adaptation                       | 32     |
| FLEE    | fleeting contact            | Fleeting contact                                               | 30     |
| H,      | high                        | Max contact, limit monitoring with upper threshold             | 22, 28 |
| H45     | hysteresis                  | Hysteresis                                                     | 22, 28 |
| IPE     | 1 point                     | 1-point adaptation                                             | 32     |
| LELE    | limit contact.limit contact | Relay selection,<br>limit contactors 1 and 2                   | 25     |
| LC.5C   | limit contact.spray cleaner | Relay selection, limit contactor<br>and spray cleaning contact | 25     |
| Lo      | low                         | Min contact, limit monitoring with lower threshold             | 22, 28 |
| no      | no                          | Do not set defaults                                            | 30     |
| OF.d    | off delay                   | Dropout delay                                                  | 28     |
| oFF     | off                         | Limit contactor off, wiper off                                 | 24, 25 |
| OFS     | offset                      | Turbidity offset                                               | 30     |
| OF.E    | off time                    | Time between two cleaning steps                                | 26     |
| on      | on                          | Limit contactor on,<br>wiper on                                | 24, 25 |
| Ond     | on delay                    | Pickup delay                                                   | 28     |
| Ont     | on time                     | Cleaning time                                                  | 26     |
| Ûr      | over range                  | Display range exceeded                                         | 29     |
| out     | output                      | Current output                                                 | 29     |

# Appendix

| Display | Abbreviation for | Meaning                                       | Page       |
|---------|------------------|-----------------------------------------------|------------|
| PEI     | point 1          | Point 1 of 3-point calibration                | 34, 36, 38 |
| PE.2    | point 2          | Point 2 of 3-point calibration                | 35, 36, 38 |
| PE.3    | point 3          | Point 3 of 3-point calibration                | 35, 36, 38 |
| rEFL    | reflection       | Selection of reflection adaptation            | 33         |
| rEF     | reflection       | Reflection adaptation                         | 33         |
| rEL     | relay            | Relay function                                | 25         |
| rng     | range            | Function group Measuring range                | 29         |
| r.0     | range 0 mA       | Display value at 0 mA (020 mA)                | 29         |
| r.4     | range 4 mA       | Display value at 4 mA (420 mA)                | 29         |
| 05.n    | range 20 mA      | Display value at 20 mA (0/420 mA)             | 29         |
| 5£ d    | setup code       | Setup code                                    | 19, 21, 23 |
| 561     | spray cleaner    | Spray cleaning                                | 24         |
| 58n5    | sensor           | Wet calibration                               | 34         |
| 5P      | setpoint 1       | Limit (setpoint) 1                            | 27, 28     |
| 5P 2    | setpoint 2       | Limit (setpoint) 2                            | 22, 27, 28 |
| Sedy    | steady           | Steady contact                                | 30         |
| 595     | system           | Function group Measuring system configuration | 21, 25     |
| 5. 1    | slope 1          | Slope 1                                       | 38         |
| 5.2     | slope 2          | Slope 2                                       | 38         |
| turb    | turbidity        | Turbidity in FNU                              | 25         |

# Appendix

# liquisys CUM 252

| Display | Abbreviation for    | Meaning                                   | Page |
|---------|---------------------|-------------------------------------------|------|
| LУP     | type                | Relay configuration                       | 25   |
| Ür      | under range         | Below display range                       | 29   |
| 9E S    | yes                 | Restore defaults                          | 30   |
| 0-20    |                     | Selection of output range<br>0 20 mA      | 29   |
| 9-20    |                     | Selection of output range<br>4 20 mA      | 29   |
| 3PE     | 3-point calibration | Function group<br>3-point wet calibration | 33   |
| -] [-   |                     | Sensor CUS 31                             | 25   |
| -41-    |                     | Sensor CUS 41                             | 25   |
| 50      |                     | Relay 1 off and spray cleaning contact on | 25   |
|         |                     | Sensor unknown<br>Sensor fault            | 25   |

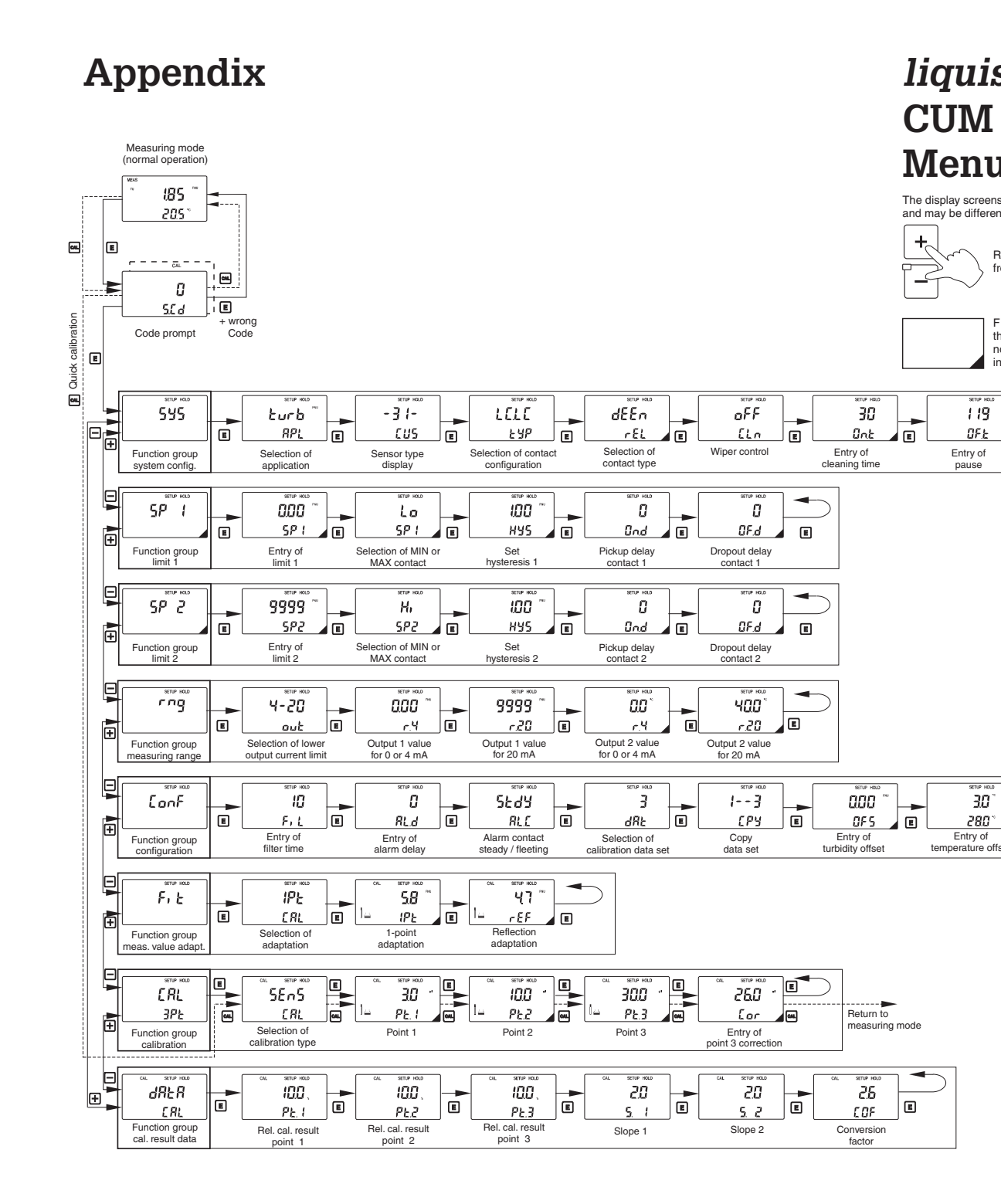

#### Europe

Austria Endress+Hauser Ges.m.b.H. Wien Tel. (0222) 88056-0, Fax (0222) 88056-35 Belarus Belorgsintez Minsk Tel. (0172) 263166, Fax (0172) 263111 Belgium / Luxembourg D Endress+Hauser S.A./N.V. Brussels Tel. (02) 2480600, Fax (02) 2480553 Bulgaria INTERTECH-AUTOMATION Sofia Tel. (02) 652809, Fax (02) 652809 Croatia Endress+Hauser GmbH+Co. Zagreb Tel. (01) 660 14 18, Fax (01) 660 14 18 Czech Republic Endress+Hauser GmbH+Co. Ostrava Tel. (069) 661 1948, Fax (069) 661 2869 Denmark Dendress+Hauser A/S Søborg Tel. (31) 673122, Fax (31) 673045 Finland Endress+Hauser Oy Espoo Tel. (90) 8596155, Fax (90) 8596055 France □ Endress+Hauser Huningue Tel. (03) 89696768, Fax (03) 89694802 Germany □ Endress+Hauser Meßtechnik GmbH+Co. Weil am Rhein Tel. (07621) 975-01, Fax (07621) 975-555 Great Britain □ Endress+Hauser Ltd. Manchester Tel. (0161) 2865000, Fax (0161) 9981841 
 Greece
 I
 G
 Guiding Services Automation S.A.

 Athens
 Tel. (01) 924 1500, Fax (01) 922 17 14
 Image: Service Service Servi Hungary Mile Ipari-Elektro Budapest Tel. (01) 261 55 35, Fax (01) 261 55 35 Ireland Flomeaco Company Ltd. Kildare Tel. (045) 868615, Fax (045) 868182 tialy □ Endress+Hauser Italia S.p.A. Cernusco s/N Milano Tel. (02) 92106421, Fax (02) 92107153 Netherlands Naarden Tel. (035) 6958611, Fax (035) 6958825 Norway □ Endress+Hauser A/S Tranby Tel. (032) 85 10 85, Fax (032) 85 11 12 Poland D Endress+Hauser Polska Sp. z o.o. Warsaw Tel. (022) 6510174, Fax (022) 6510178 **Portugi** Teonisis - Teonica de Sistemas Industriais Linda-a-Velha Poland Linda-a-Velha Tel. (01) 4172637, Fax (01) 4185278

#### Europe

Russia Automatika-Sever Ltd. St. Petersburg Tel. (0812) 5561321, Fax (0812) 5561321 Slovak Republic Transcom Technik s.r.o. Bratislava Tel. (07) 521 31 61, Fax (07) 521 31 81 Slovenia Endress+Hauser D.O.O. Ljubljana Tel. (061) 1592217, Fax (061) 1592298 Spain Endress+Hauser S.A. Barcelona Tel. (93) 473 46 44, Fax (93) 473 38 39 Sweden Endress+Hauser AB Sollentuna Fel. (08) 626 1600, Fax (08) 6269477 Switzerland Endress+Hauser AG Reinach/BL 1 Reinach/BL 1 Fel. (061) 7 156222, Fax (061) 7 11 1650 Turkey Intek Endüstriyel Ölcü ve Kontrol Sistemleri Istanbul Tel. (0212) 2751355, Fax (0212) 2662775 Ukraine Industria Ukraïna Tel (044) 2685213 Eax (044) 2685213

#### Overseas

Argentina Servotron SACIFI Buenos Aires Tel. (01) 702 1122, Fax (01) 3340104 Australia GEC Alsthom LTD. Sydney Tel. (02) 6450777, Fax (02) 96450818 Brazil Servotek Sao Paulo Tel. (011) 5363455, Fax (011) 5363067 Canada Endress+Hauser Ltd. Burlington, Ontario Tel. (905) 681 92 92, Fax (905) 681 94 44 Chile DIN Instrumentos Ltda. Santiago Tel. (02) 2050100, Fax (02) 2258139 China Endress+Hauser Shanghai Shanghai Tel. (021) 64 64 67 00, Fax (021) 64 74 78 60 Hong Kong Endress+Hauser (H.K.) Ltd. Hong Kong Tel.(0852) 25 28 31 20, Fax (0852) 28 65 41 71 India □ Endress+Hauser India Branch Office Mumbay Tel. (022) 6045578, Fax (022) 6040211 Indonesia PT Grama Bazita Tel. (021) 7975083, Fax (021) 7975089 Instrumetrics Industrial Control Ltd. Tel-Aviv Tel. (03) 648 0205, Fax (03) 647 1992

# Japan Sakura Endress Co., Ltd. Tokyo Tel. (422) 540611, Fax (422) 550275 Kingdom of Saudi Arabia Jeddah Tel. (03) 671 00 14, Fax (03) 672 59 29 Kuwait Maritime & Mercantile Co. K.S.C. Safat Tel. (05) 2434752, Fax (05) 2441486 Malaysia □ Endress+Hauser (M) Sdn. Bhd. Petaling Jaya, Selangor Darul Ehsan Tel. (03) 7334848, Fax (03) 7338800 Mexico Endress+Hauser Instruments International Mexico City Office, Mexico D.F. Tel. (05) 5689658, Fax (05) 5684183 Mexico New Zealand EMC Industrial Instrumentation Auckland Tel. (09) 444 9229, Fax (09) 444 11 45 Philippines Brenton Industries Inc. Makati Metro Manila Makati Metro Manila Tel. (2) 8430661, Fax (2) 8175739 Singapore Endress+Hauser (S.E.A.) Pte., Ltd. Singapore Tel. 4688222, Fax 4666848 South Africa Endress+Hauser Pty. Ltd. Sandton Tel. (11) 444 1386, Fax (11) 444 1977 South Korea Hitrol Co. Ltd. Bucheon City Tel. (032) 672 31 31, Fax (032) 672 00 90 Sultanate of Oman Mustafa & Jawad Sience & Industry Co. L.L.C. Ruwi Tel. (08) 60 20 09, Fax (08) 60 70 66 Taiwan Taiwan Kingjarl Corporation Taipei R.O.C. Tel. (02) 7183938, Fax (02) 7134190 Thailand Endress+Hauser Ltd. Bangkok Tel. (02) 9 96 78 11-20, Fax (02) 9 96 78 10 United Arab Emirates Descon Trading EST. Dubai Tel. (04) 359522, Fax (04) 359617 USA Endress+Hauser Inc. Greenwood, Indiana Greenwood, Indiana Tel. (0317) 535-7138, Fax (0317) 535-1489 Venezuela H. Z. Instrumentos C.A. Caracas Tel. (02) 9798813, Fax (02) 9799608

Overseas

All other countries Endress+Hauser GmbH+Co. Instruments International
 Weil am Rhein, Germany
 Tel. (07621) 97502, Fax (07621) 975345

Members of the Endress+Hauser group

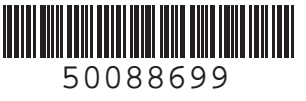

BA 174C/07/en/01.98 Printed in Germany / CV5

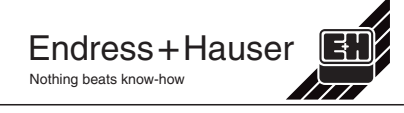